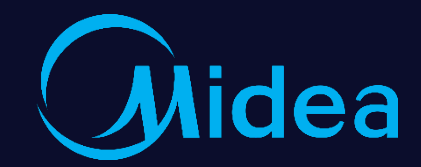

# Single Content of the second second s

<u>Technical Support Dept.</u> Oct 2019 New WIFI Control and Intelligent Speaker

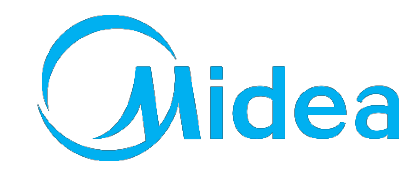

### **CONTENTS** 1. Midea WIFI Control

- 2. FAQ of WIFI Connection
- 3. WIFI Control and Intelligent Speakers

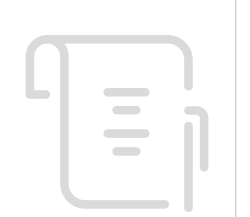

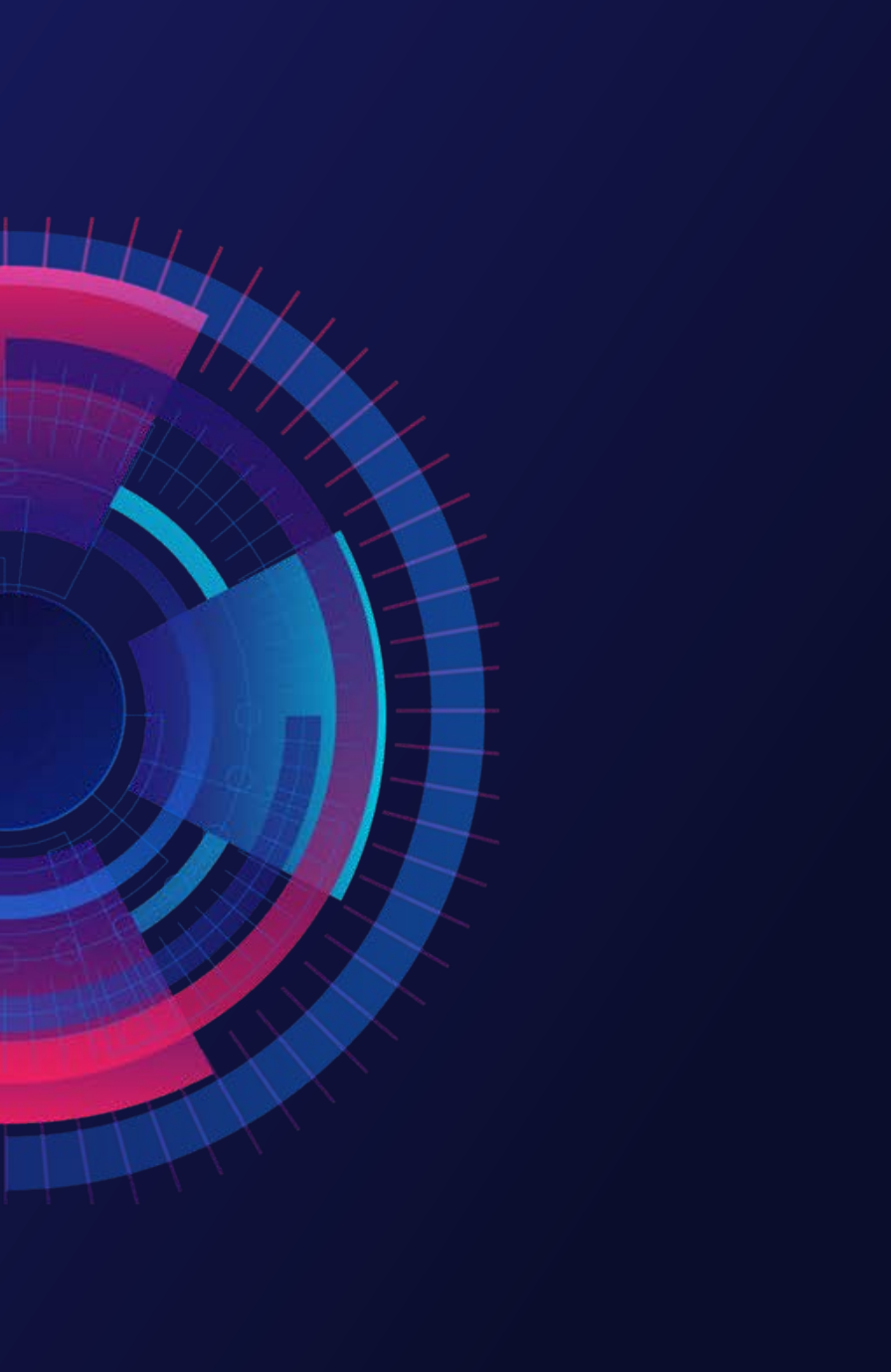

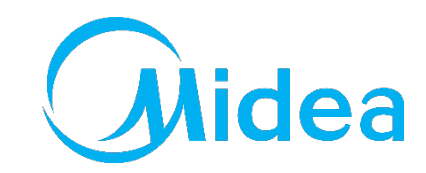

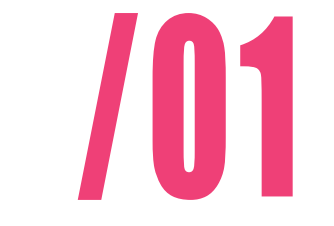

Supporting text here.

When you copy & paste, choose "keep text only" option.

# Midea

#### **Control Frame**

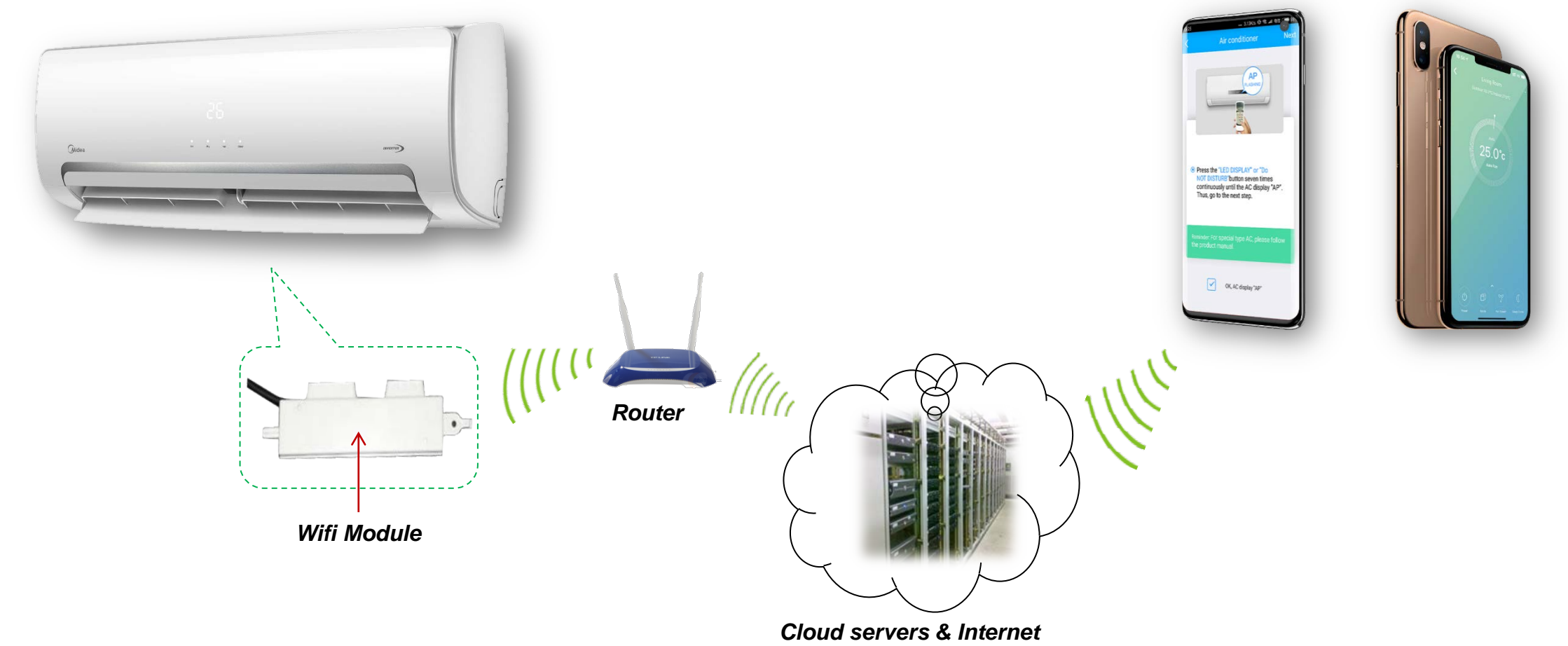

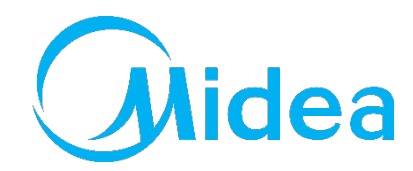

#### **More Available Products**

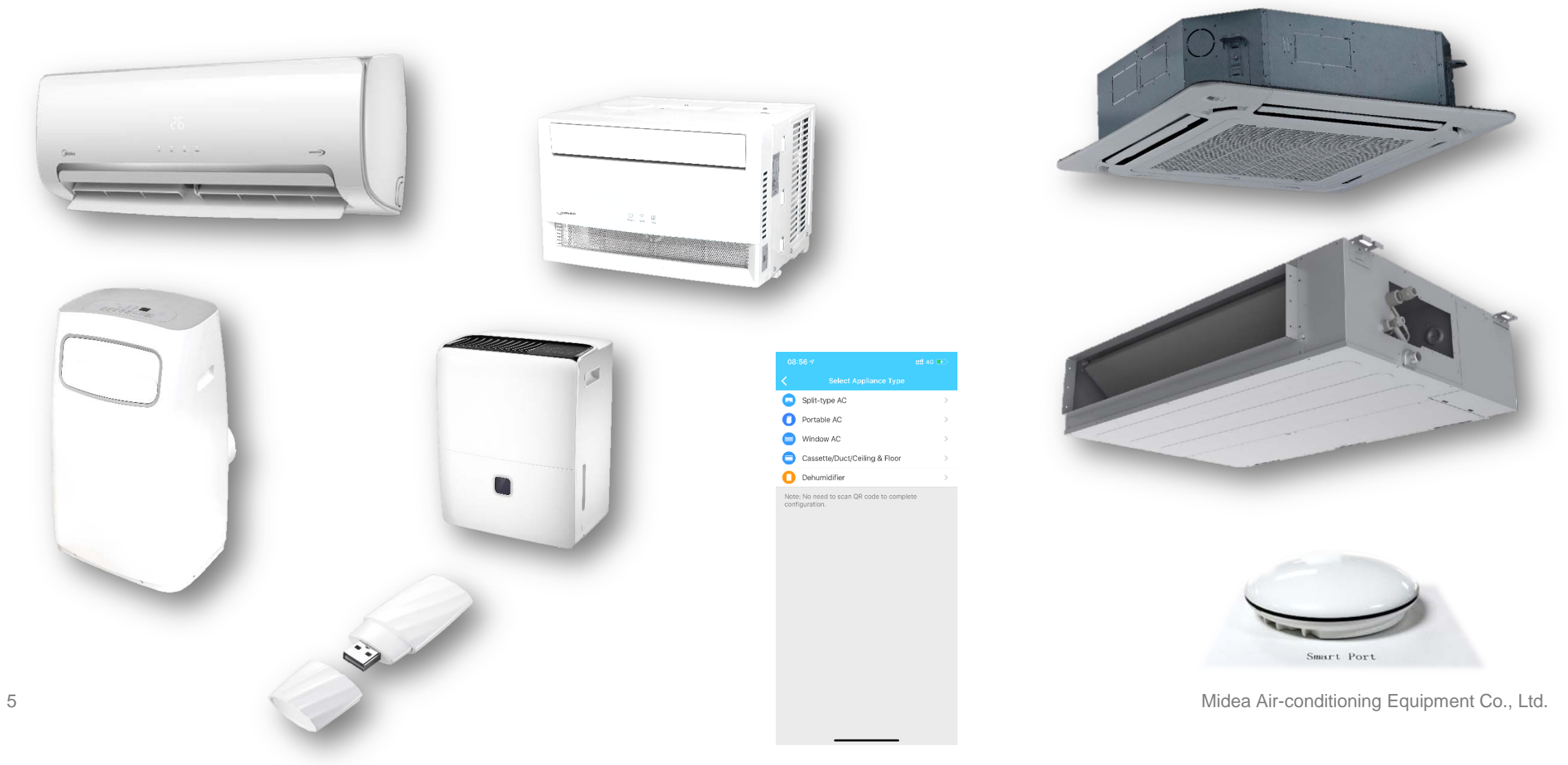

#### **New APP Interface**

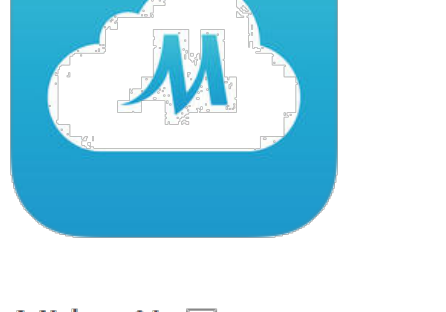

Midea Air (4+) GD Midea Air-Conditioning Equipment Co., Ltd. >

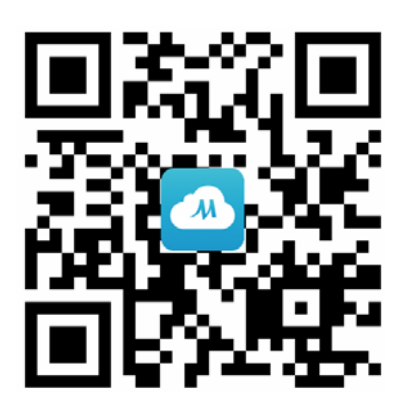

| 14:10 🕇              | ::!! 4G 🔳    | 17:06 🕫                  | ::!! 🗢 🖿 | 16:54 <del>/</del> | ::!! 4G 💼    | 17:26        | <b>::!!</b> 4G 🕶 |
|----------------------|--------------|--------------------------|----------|--------------------|--------------|--------------|------------------|
|                      |              | Welcome Homel            |          | Living Room        |              | <            | Function         |
|                      |              | Welcome Home.            |          |                    |              | Timer On     | >                |
|                      | ea           |                          | +        |                    |              | Timer Off    | >                |
|                      |              | 27.50                    |          | Auto               |              | Sleep Curve  | >                |
| dennis_huang@126.com |              | Living Room              |          | 25.0°c             |              |              |                  |
| •••••                | ۲            | <b>≵ 25°°</b>            |          | Auto Fan           |              | Check        | >                |
|                      |              |                          |          |                    |              | Units        | ۴ °C             |
| Login                |              |                          |          |                    |              | About Device | >                |
|                      |              |                          |          |                    |              | Share Device | >                |
| Log in with third pa | rty accounts |                          |          |                    |              |              |                  |
| Facebook T           | witter       |                          |          |                    |              |              |                  |
|                      |              |                          |          |                    | a            |              |                  |
| Forgot password?     | Sign up      | Appliance Discover Voice | A<br>Me  | Power Mode East    | Sleen Currie |              | Delete           |

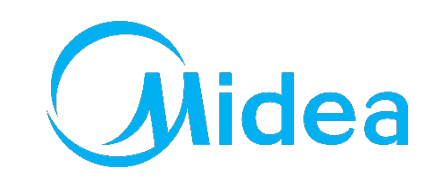

#### Share WIFI A/C to Another User

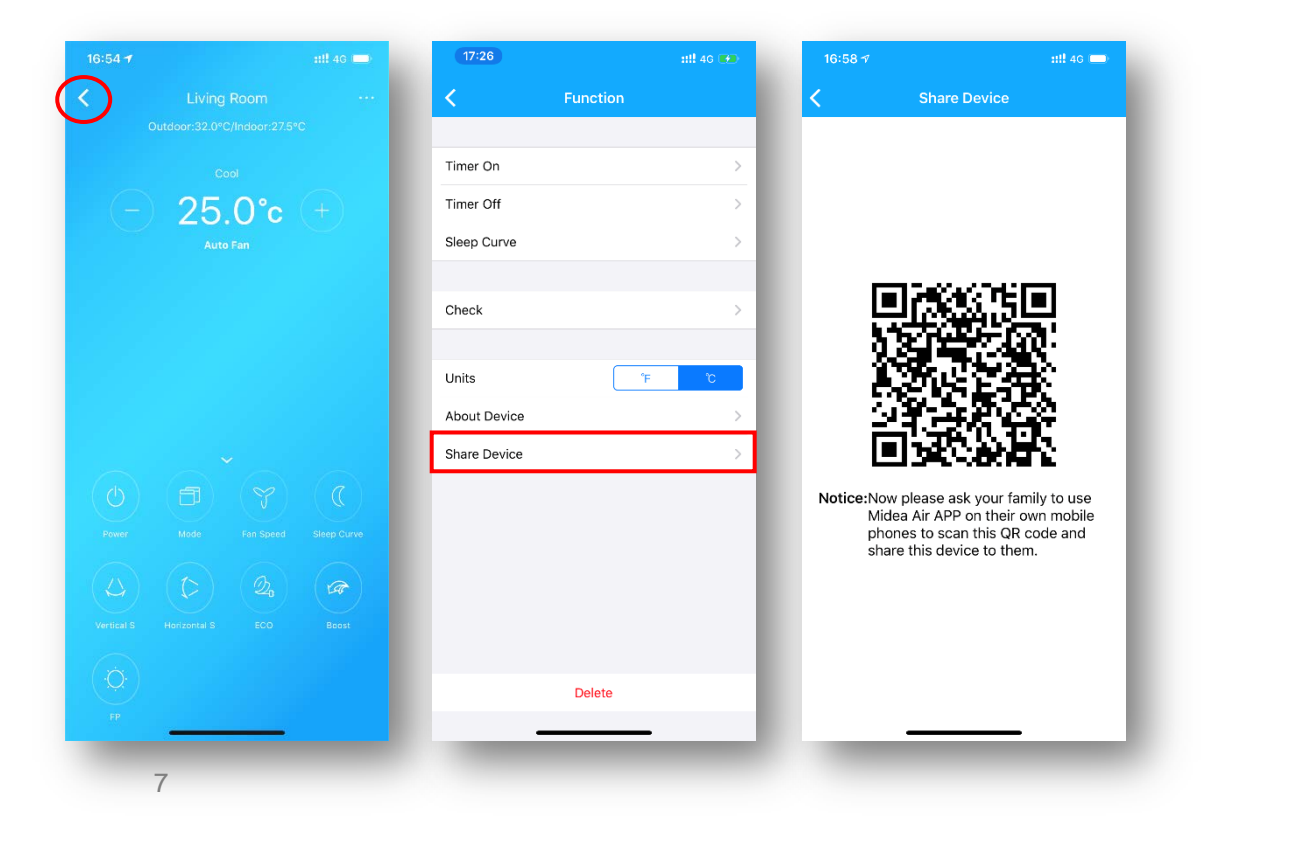

#### User 1

### Midea WIFI Control

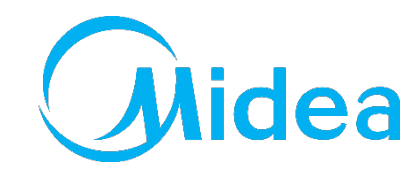

User 2

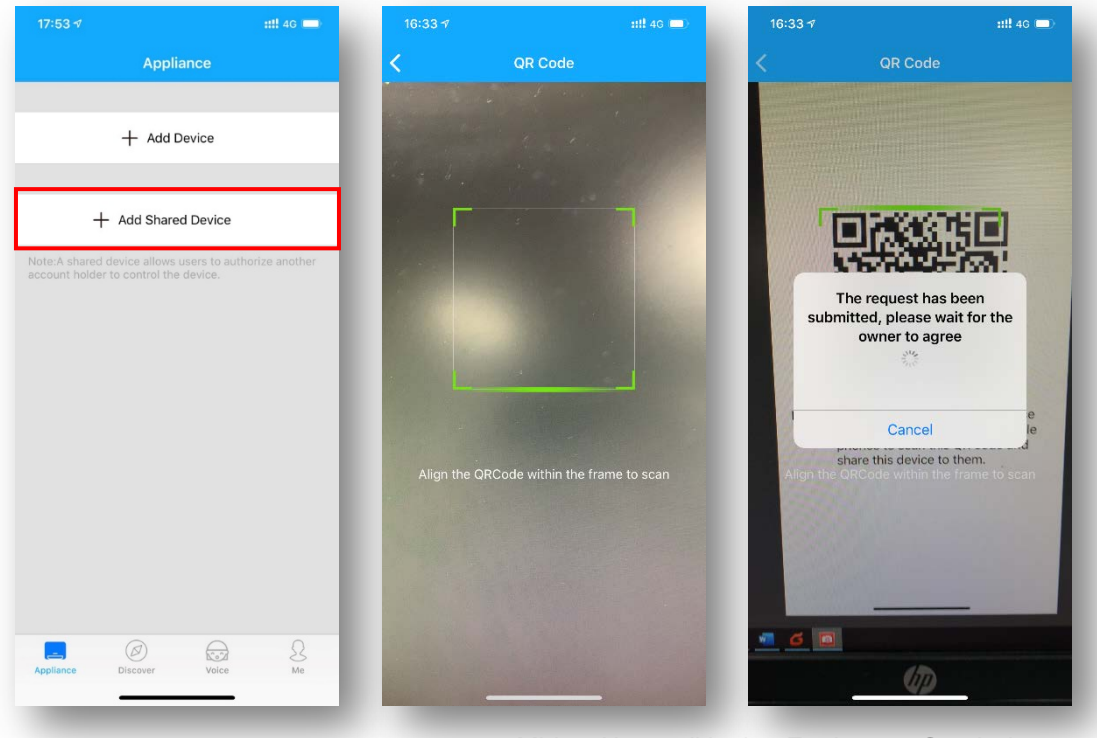

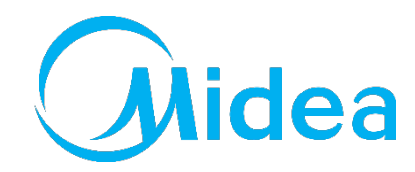

#### **Voice Assistant**

#### Providing weather information and control of WIFI A/C

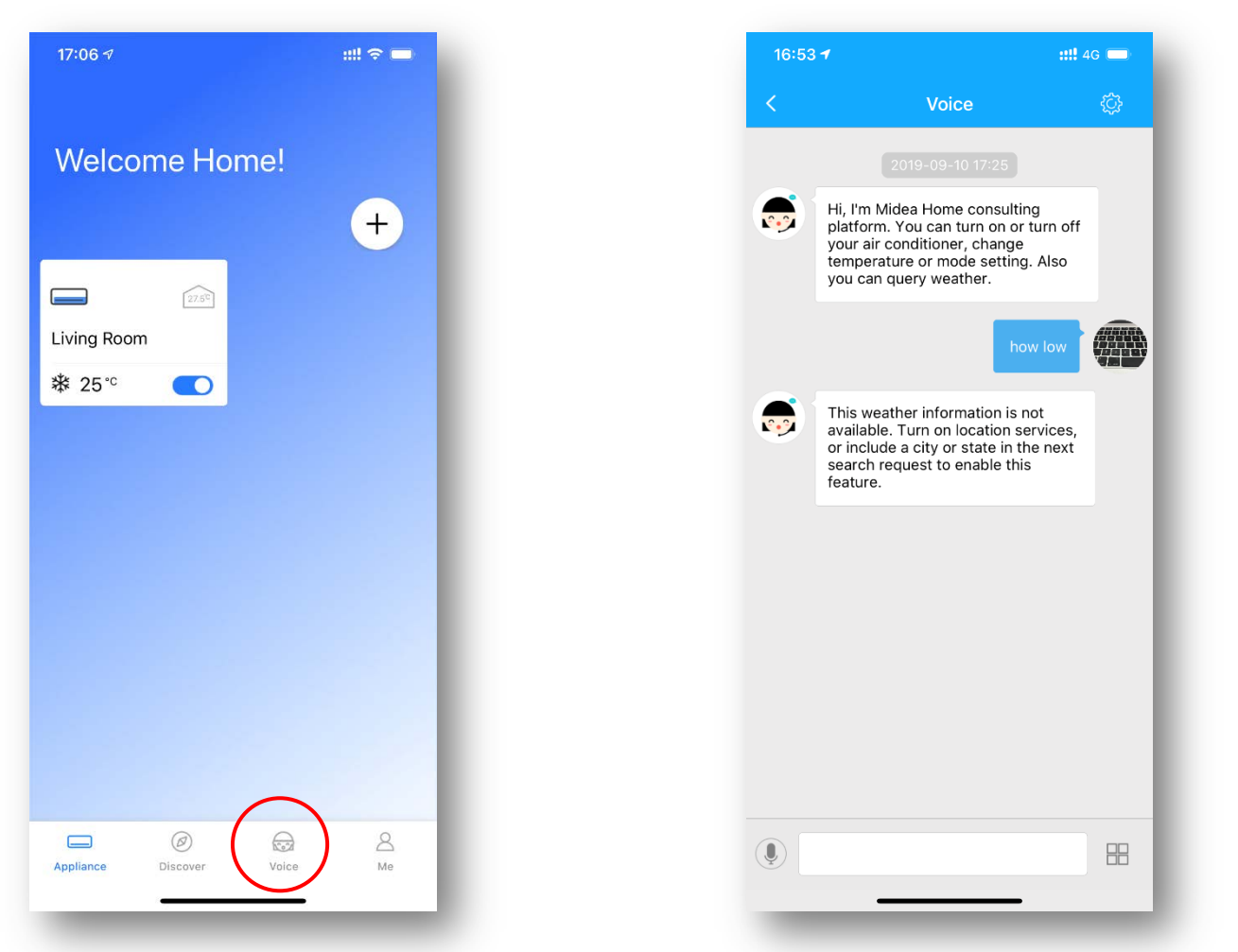

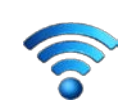

# Step-by-step guide to connect and configure NEW module EU-SK105 using Bluetooth

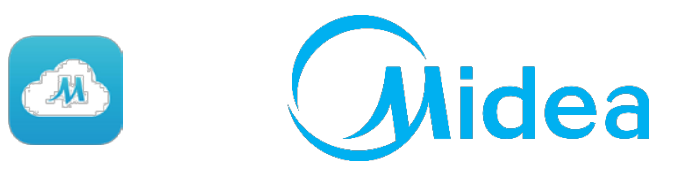

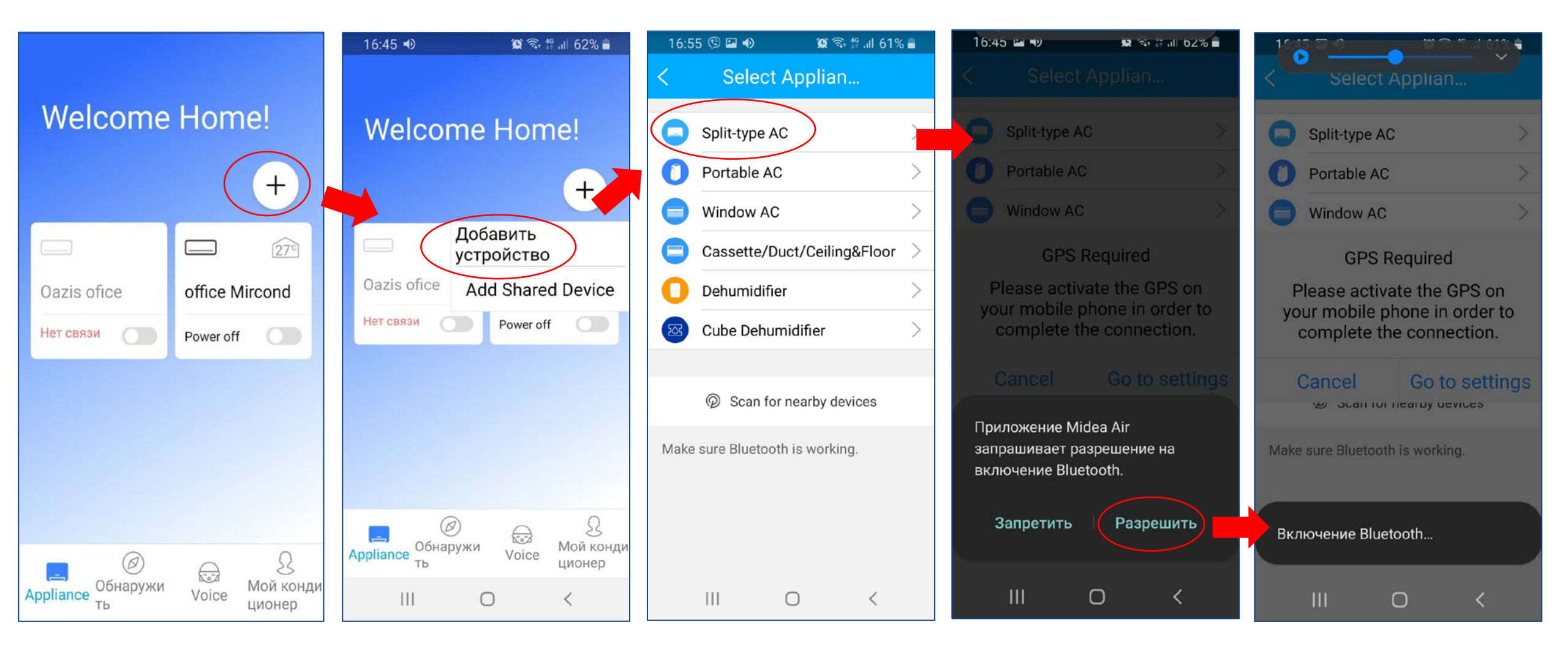

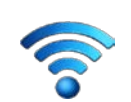

# Step-by-step guide to connect and configure NEW module EU-SK105 using Bluetooth

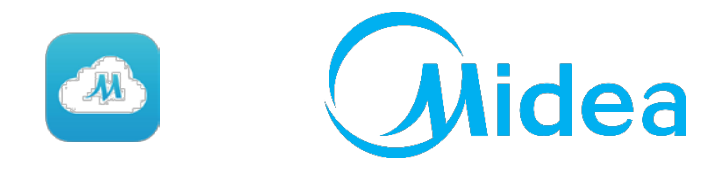

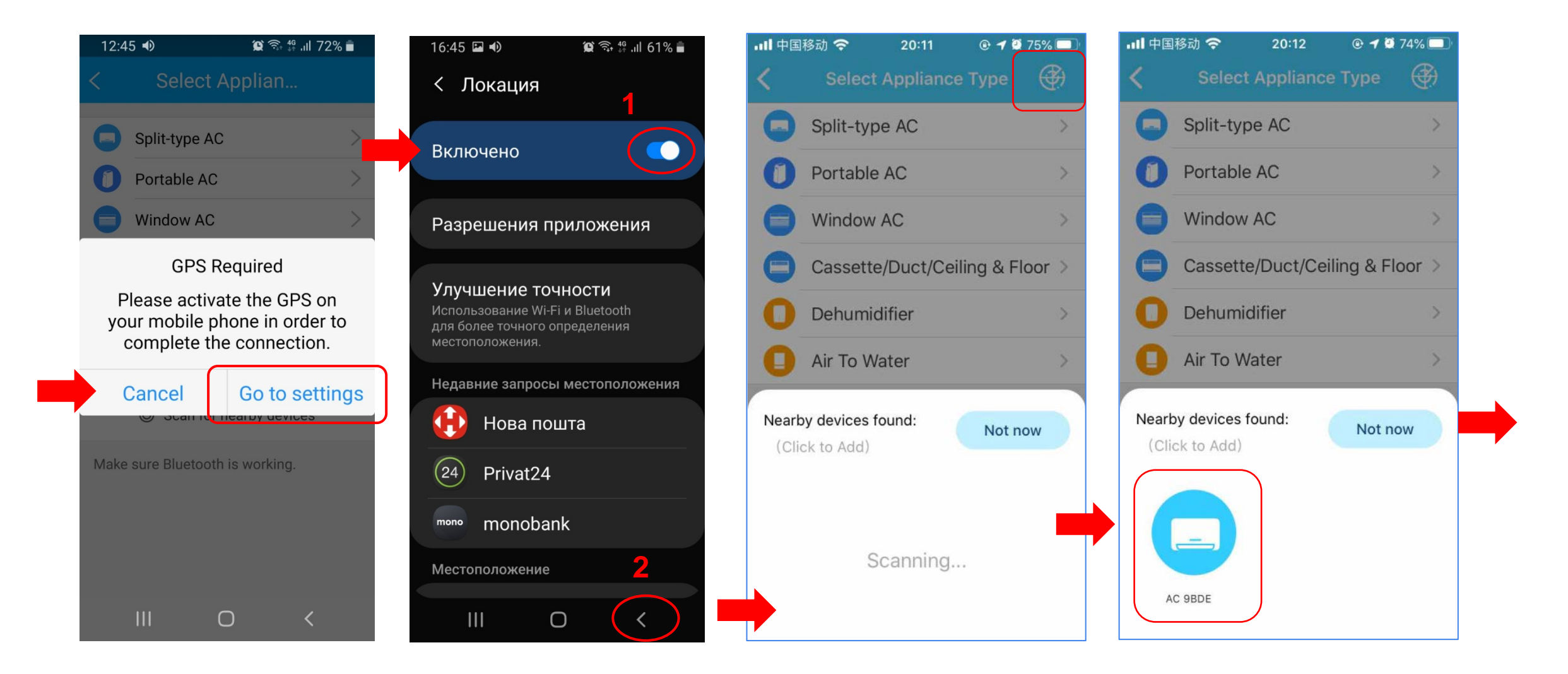

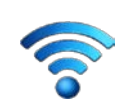

# Step-by-step guide to connect and configure NEW module EU-SK105 using Bluetooth

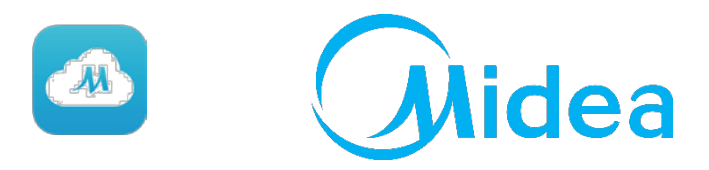

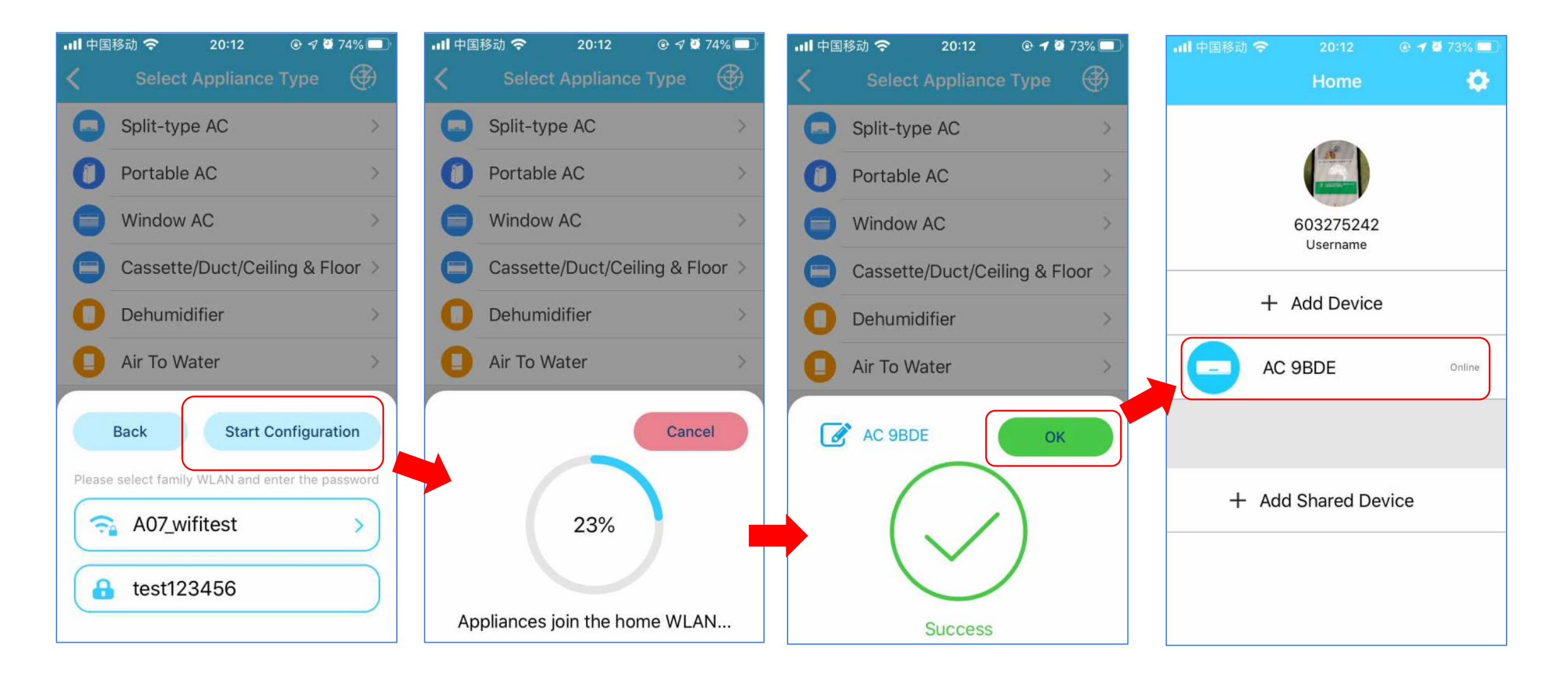

11

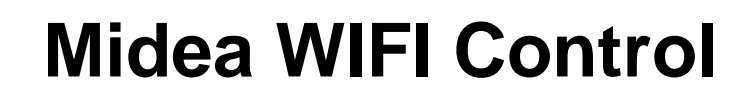

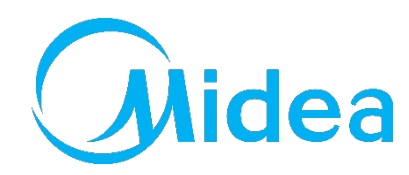

#### **Step by Step Connection Guidance**

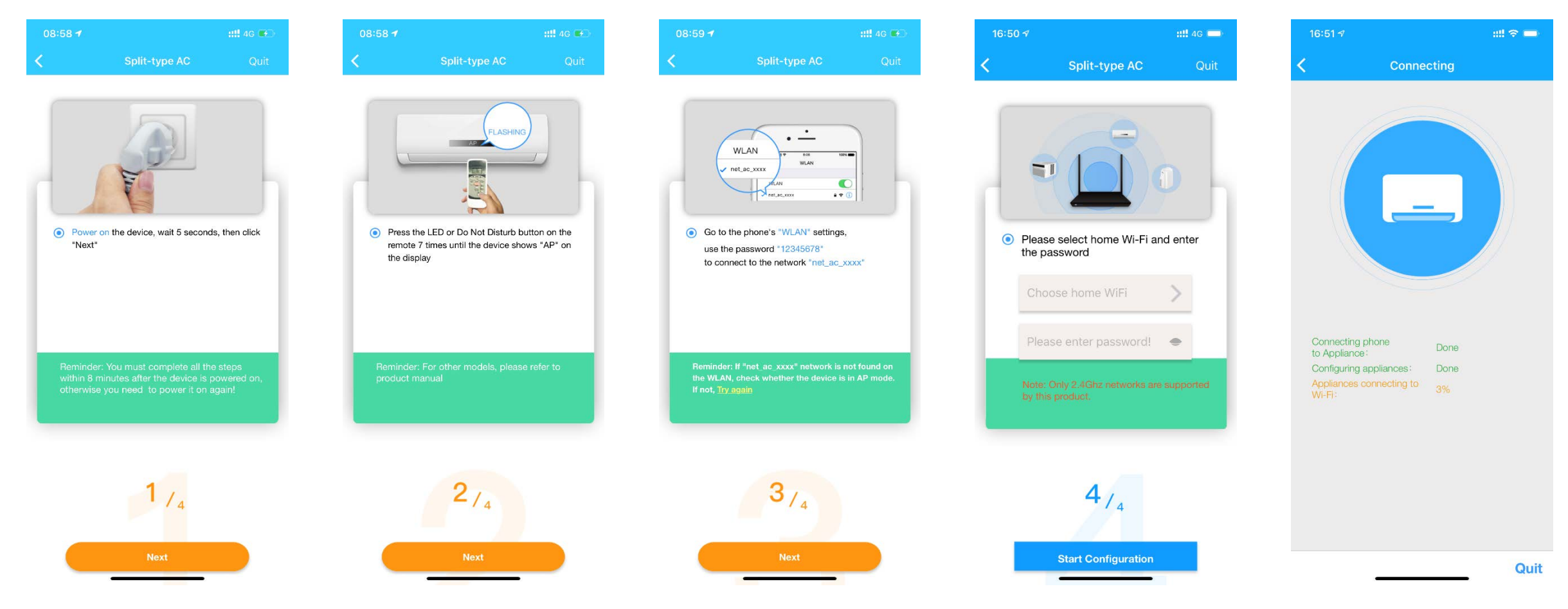

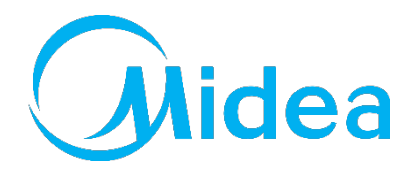

#### **Step by Step Connection Guidance**

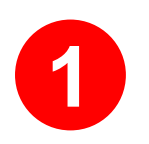

Cut-off the power and repower the unit.

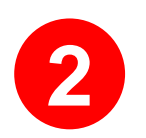

Then press "LED" button more than 7 times to active AP mode.

In AP mode, the WIFI module of A/C unit will generate a WIFI signal named as "net\_ac\_\*\*\*\*".

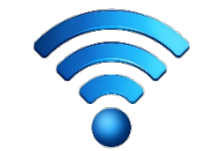

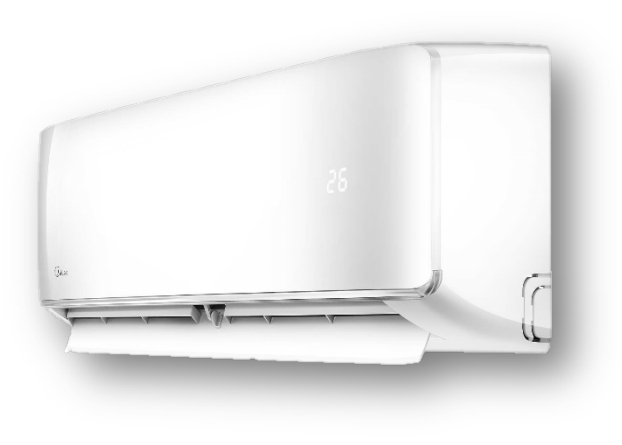

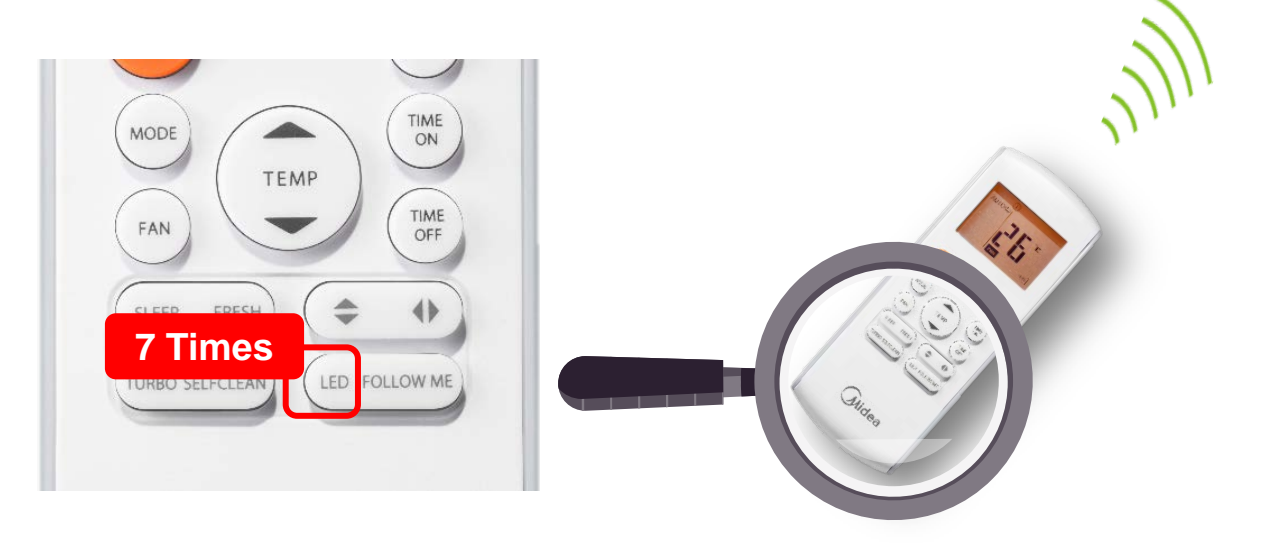

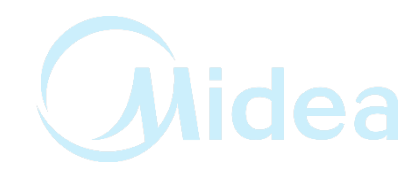

#### **Step by Step Connection Guidance**

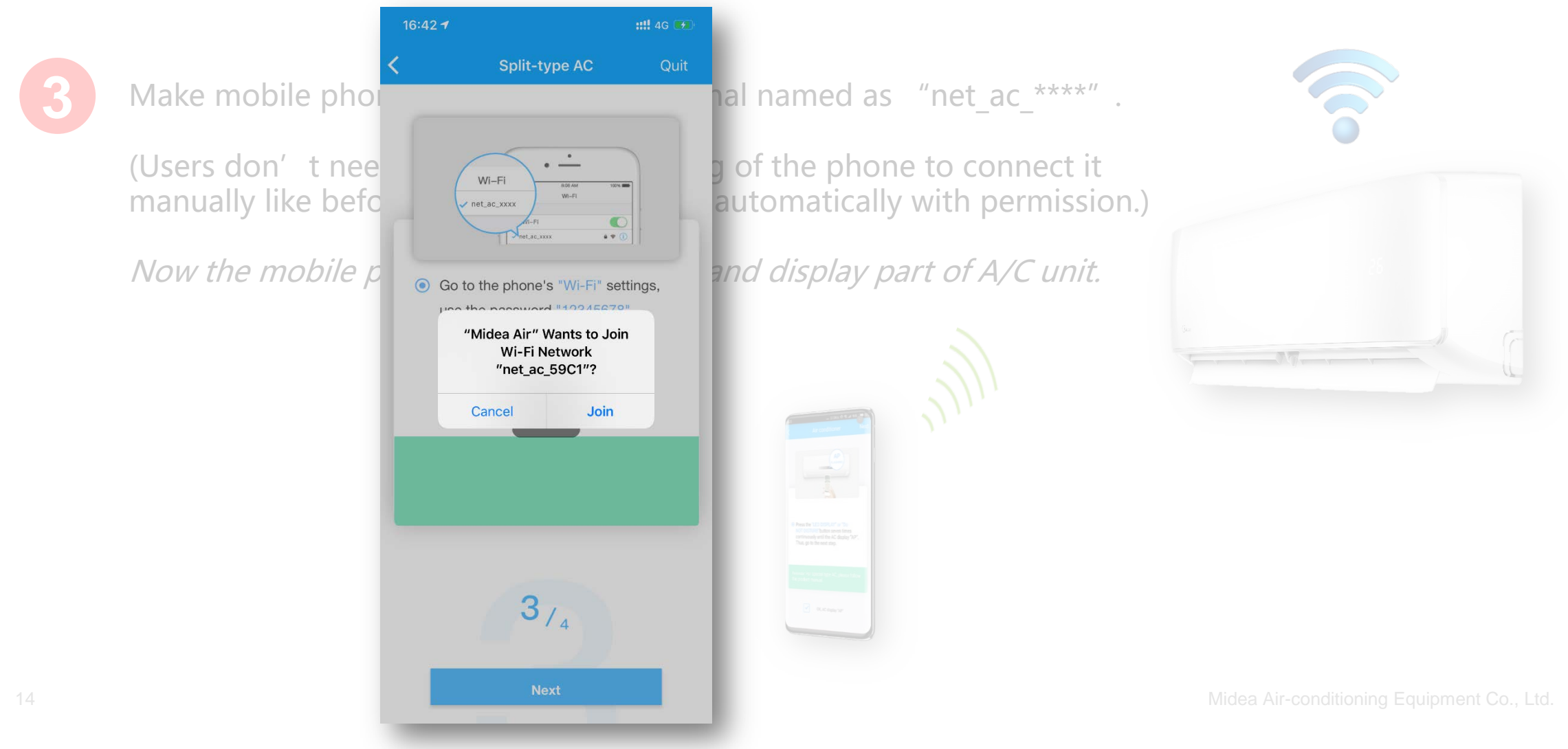

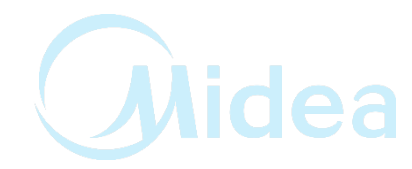

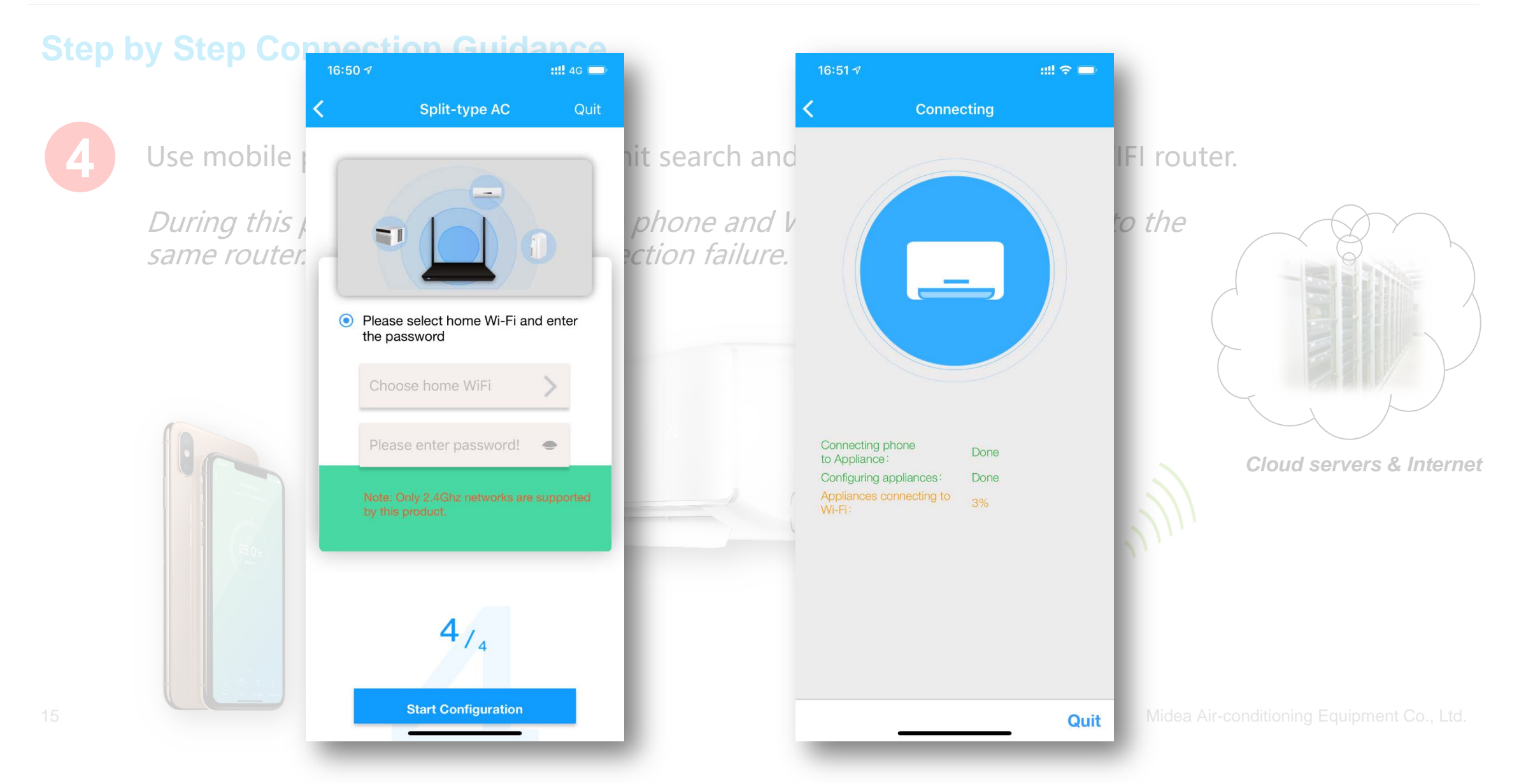

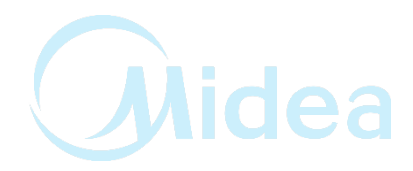

#### **Step by Step Connection Guidance**

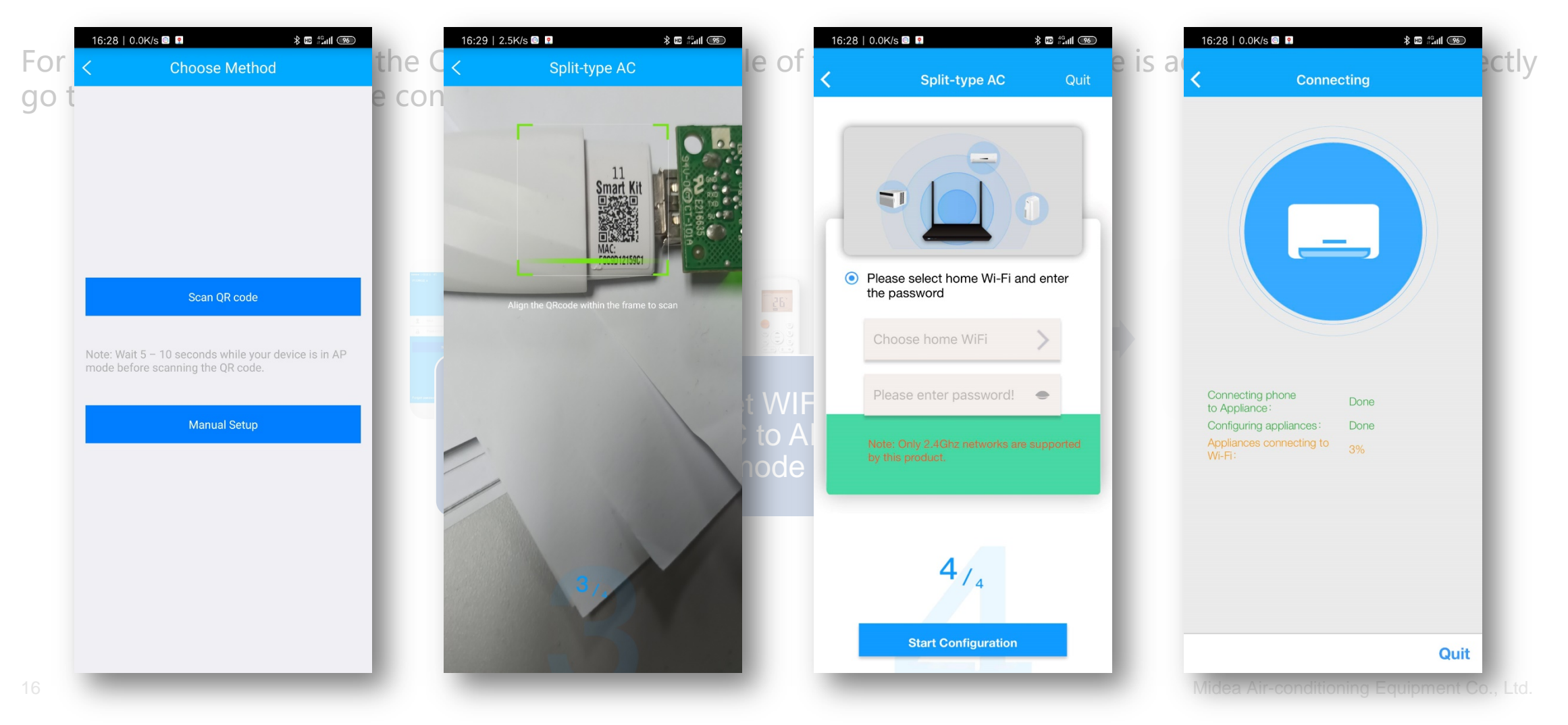

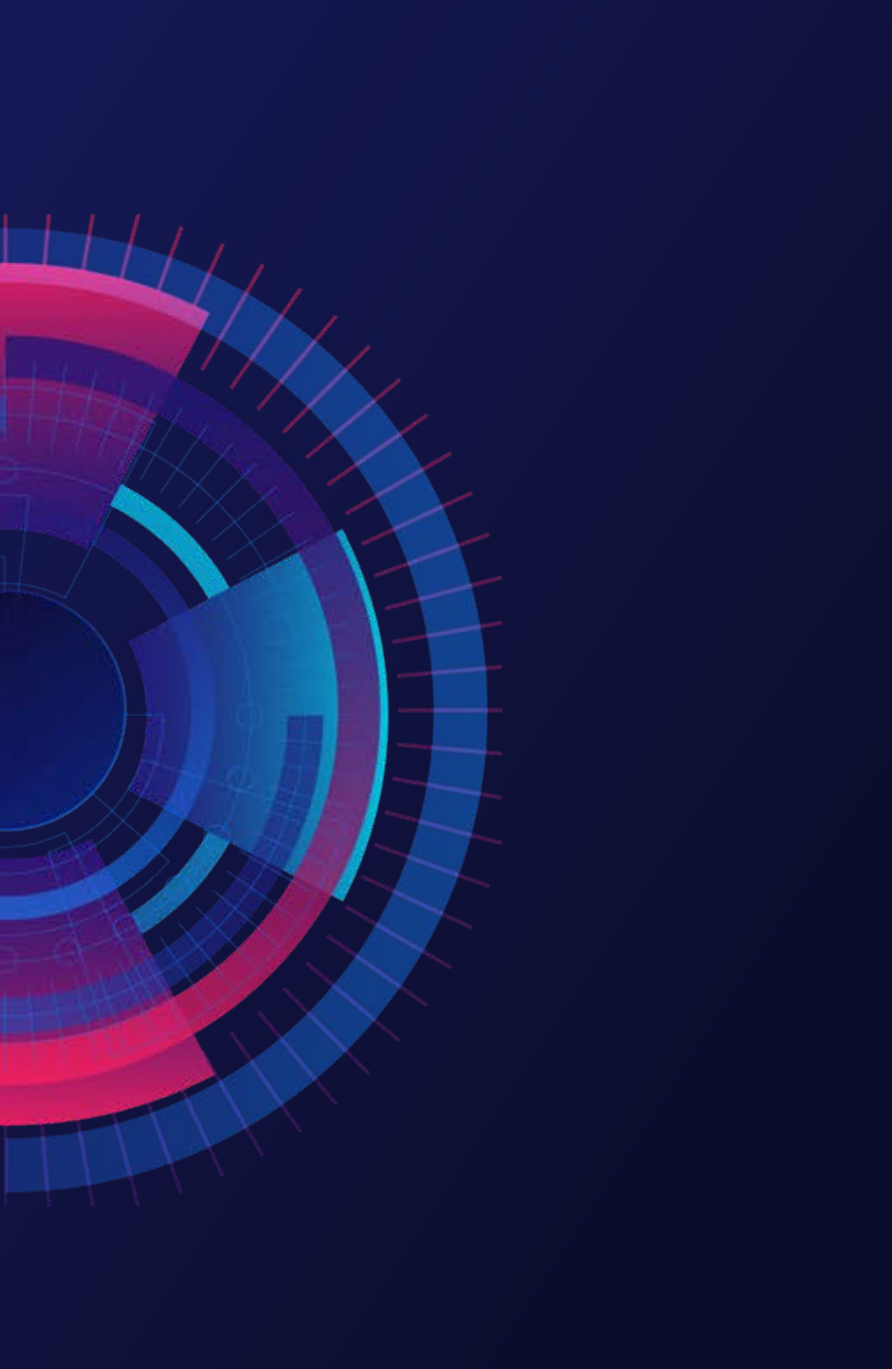

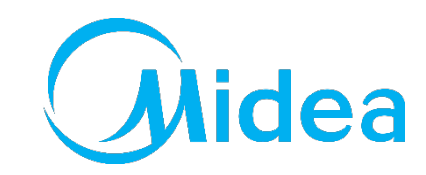

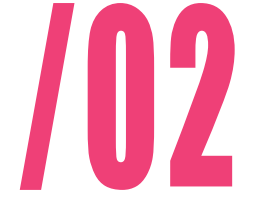

Supporting text here.

When you copy & paste, choose "keep text only" option.

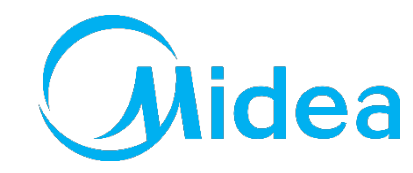

#### **Connection Failure**

Case 1. When adding a new device, a "QR code is illegal" pops up after scanning.

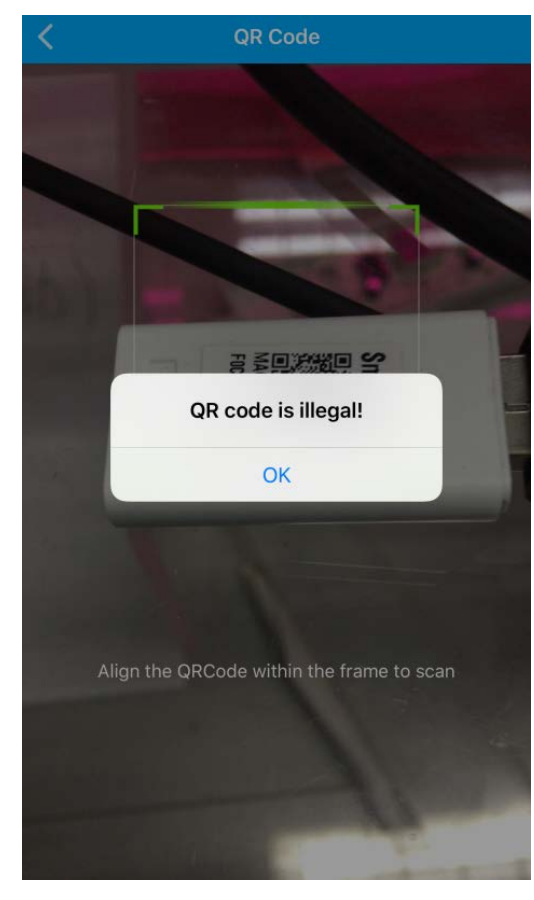

Possible reasons:

- I. The AP mode of the unit is not active.
- 2. Users might click on "+ Add Shared Device" on the Add Device page and scanned the QR code of the WIFI module, resulting in an error prompt.
- 3. Android users might scan other QR codes (like download link of WIFI app) rather than the QR codes of WiFi modules.

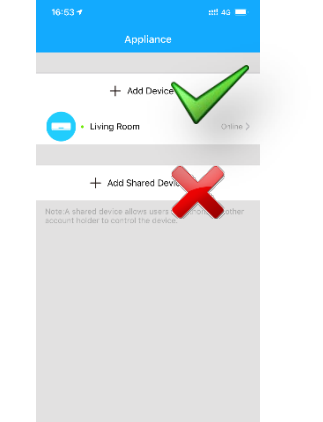

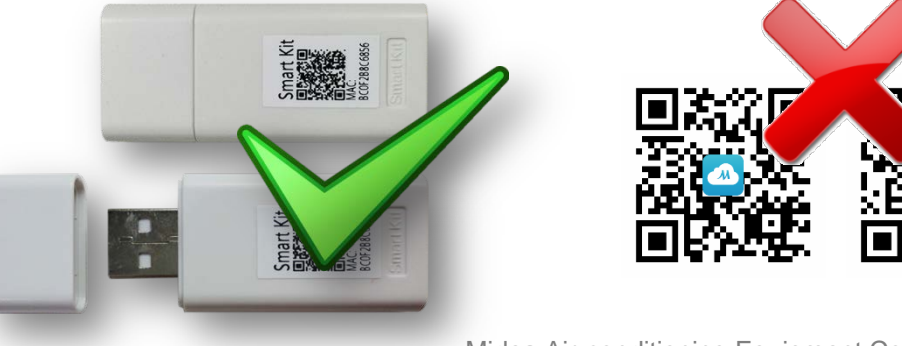

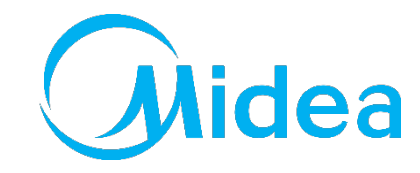

#### **Connection Failure**

**Case 2.** Android users CANNOT proceed to Step 4 even mobile phone connected with the WIFI named "net\_ac\_\*\*\*\*" in Step 3.

- 1. Power off the air conditioner, after 5 seconds, reboot the device, and re-operate according to the steps of How to add Device to app.
- 2. Contact After-sales personnel to replace the WiFi module and try to add device again.

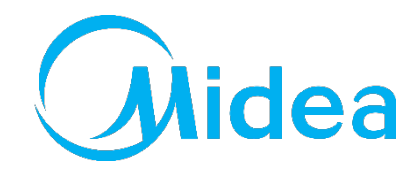

**Case 3.** Android users get error information "no Wi-Fi info is scanned" in Step 1 while scanning the QR code.

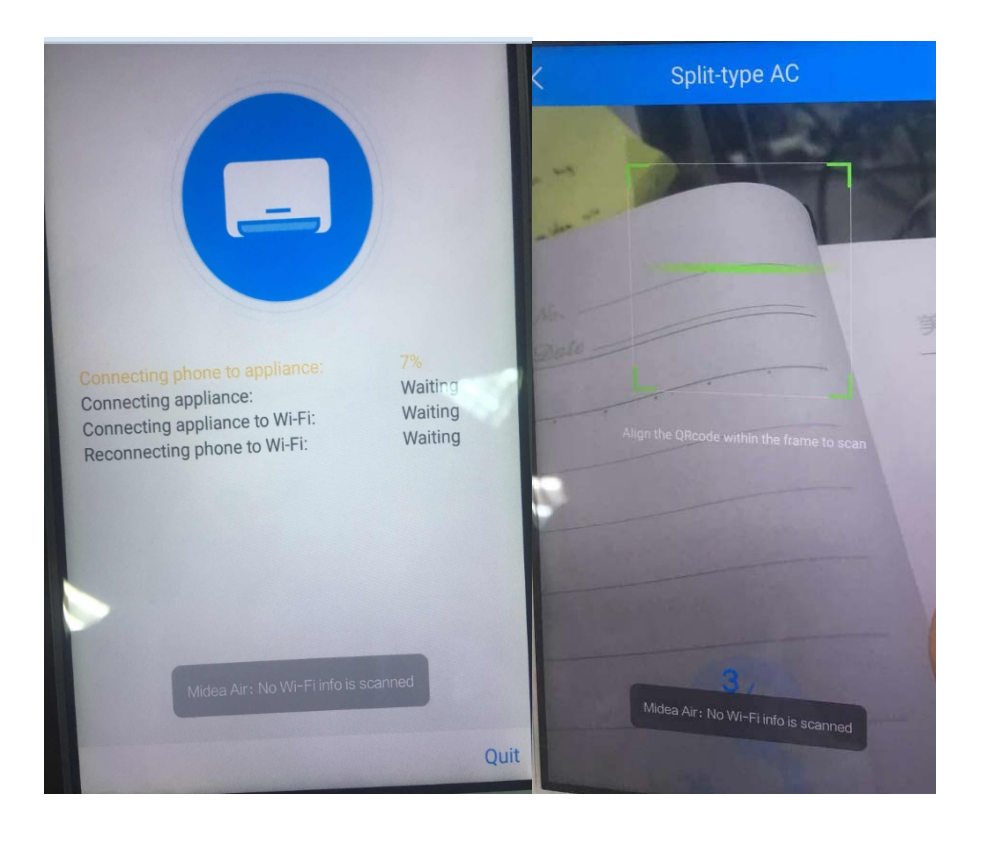

#### Solutions:

1. Please check whether the APP is granted LOCATION permission in setting of the mobile phone.

#### Settings—Apps—Permissions--Midea Air--Get location info 🗸

| 6-53   0.0KB/s                                                                  | * 🖬 🖓 al 📖 |                           |        |
|---------------------------------------------------------------------------------|------------|---------------------------|--------|
| < Midea Air                                                                     |            |                           |        |
| CHARGES                                                                         |            |                           |        |
| Send MMS messages<br>directly send multimedia messages                          | 0          |                           |        |
| Make phone calls<br>directly call phone numbers                                 | 0          |                           |        |
| PRIVACY                                                                         |            |                           |        |
| Read your contacts<br>read your contacts                                        | 0          |                           |        |
| Get location info<br>get precise location (GPS and network-bas                  | ed) 🕑      |                           |        |
| Get device info<br>Access phone number, IMEI, and IMSI                          | •          |                           |        |
| Get info about installed apps<br>get info about the apps installed on this devi | ice        | Midea Air-conditioning Eq | uipmen |
| MULTIMEDIA                                                                      |            |                           |        |
| Access camera<br>access camera for image or video capture                       | •          |                           |        |

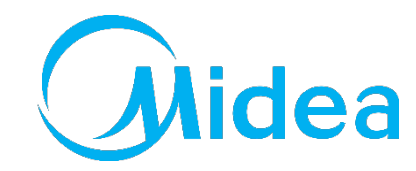

#### **Connection Failure**

**Case 5.** Freezing at 99% of first stage of Step 4 when making the connection.

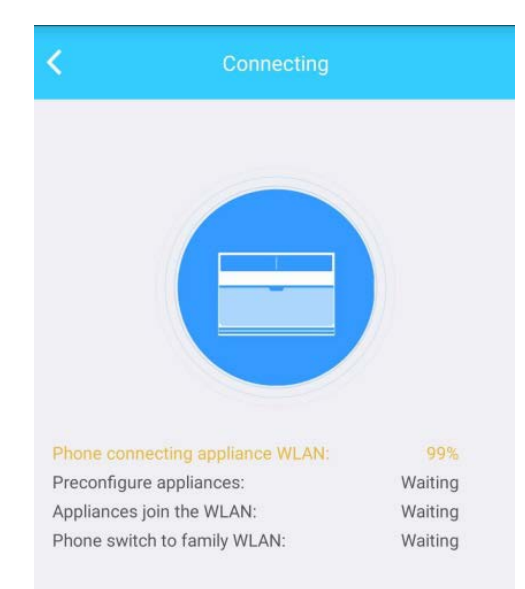

- 1. Make sure AP mode of A/C unit is active.
- 2. Confirm the APP is granted LOCATION permission in setting of the mobile phone.
- 3. Some mobile phones will automatically switch to other WIFI or connected into internet or data if they find out that the WIFI of AP mode cannot reach internet, which will cause this failure. So keep mobile phone connected with the A/C unit during this process.

Midea Air-conditioning Equipment Co., Ltd.

# FAQ of WIFI Connection

#### **Connection Failure**

**Case 6.** Freezing at 99% of last stage of Step 4 when making the connection.

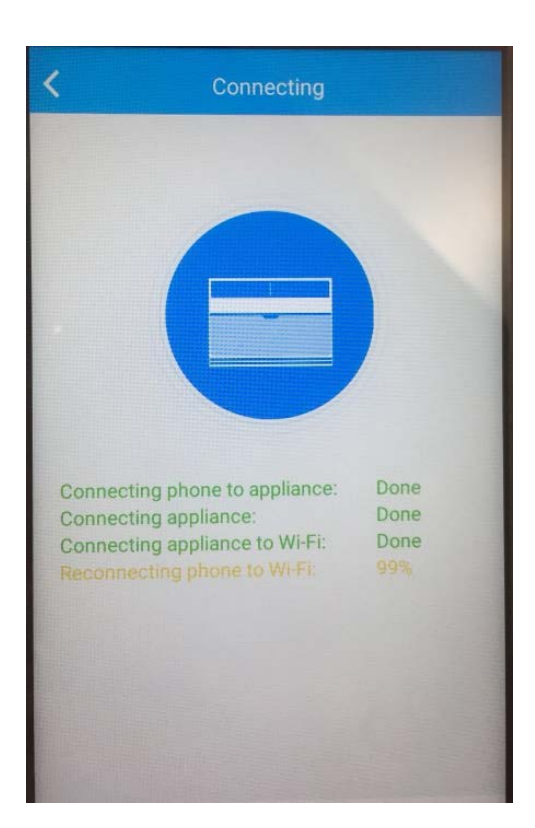

#### Solutions:

1. Make sure inputted password of the router is right. You can click the eye to show the password while inputting.

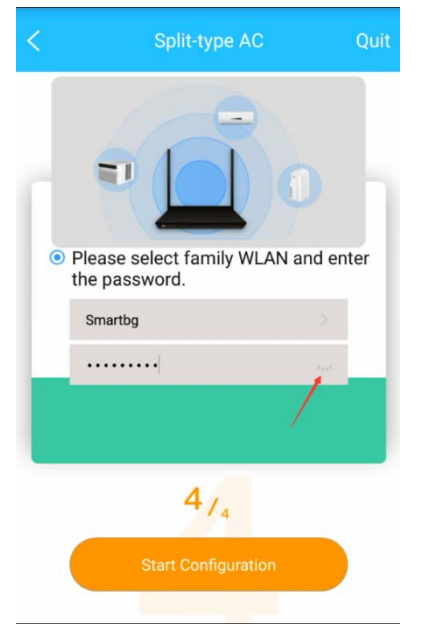

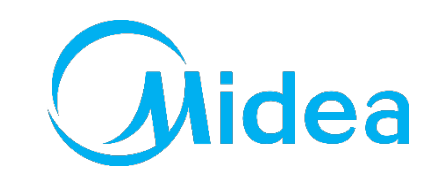

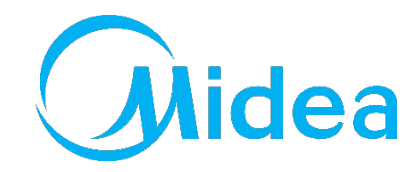

**Case 6.** Freezing at 99% of last stage of Step 4 when making the connection.

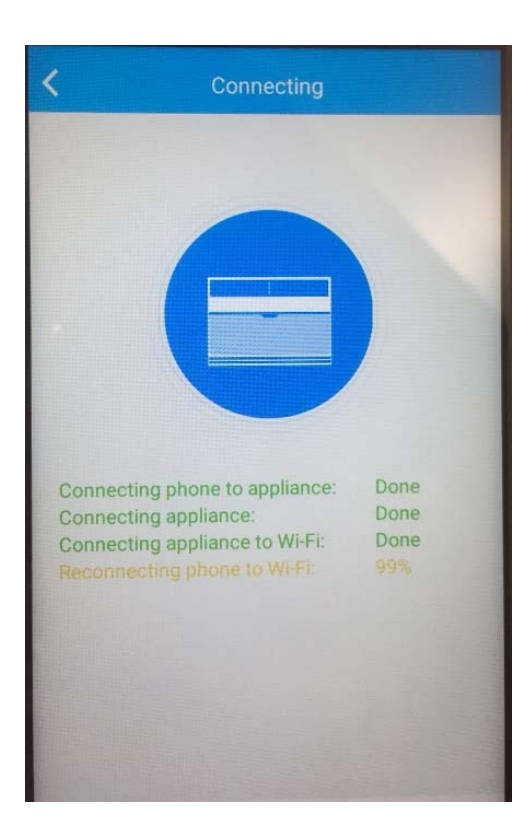

#### Solutions:

2. Make sure there is only one available WIFI signal there. The mobile phone will possibly switch to other WIFI which is different from the one that the A/C unit tries to connect if there is more than 1 available WIFI signal, which will cause this failure.

It is recommended to forget other WIFI connection of the mobile phone except for the one that the A/C unit tries to connect.

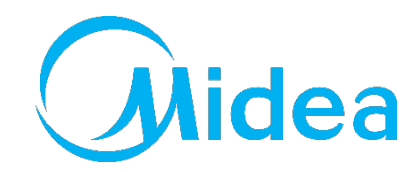

**Case 6.** Freezing at 99% of last stage of Step 4 when making the connection.

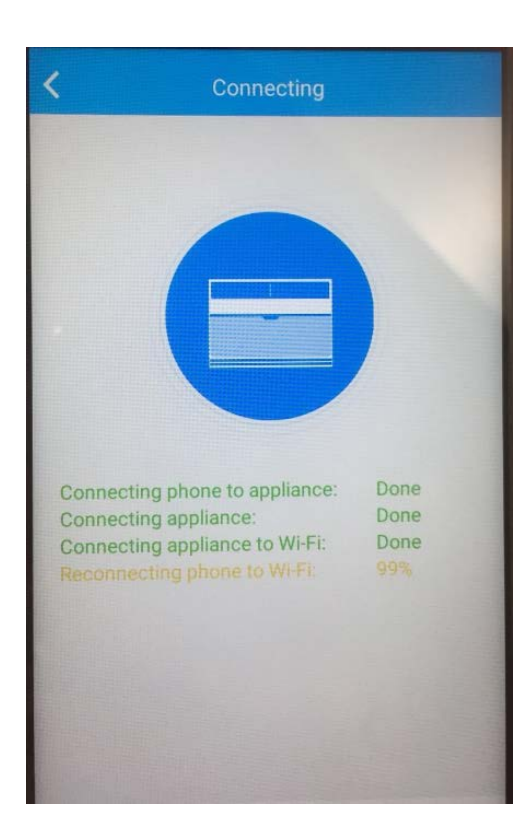

#### Solutions:

3. If there is timeout information and jumping to another page, the possible reason is that there are too many devices connected to the router or WIFI signal is too bad.

You can get into router management platform or download Fing-Network Scanner to check how many devices are connected to the router.

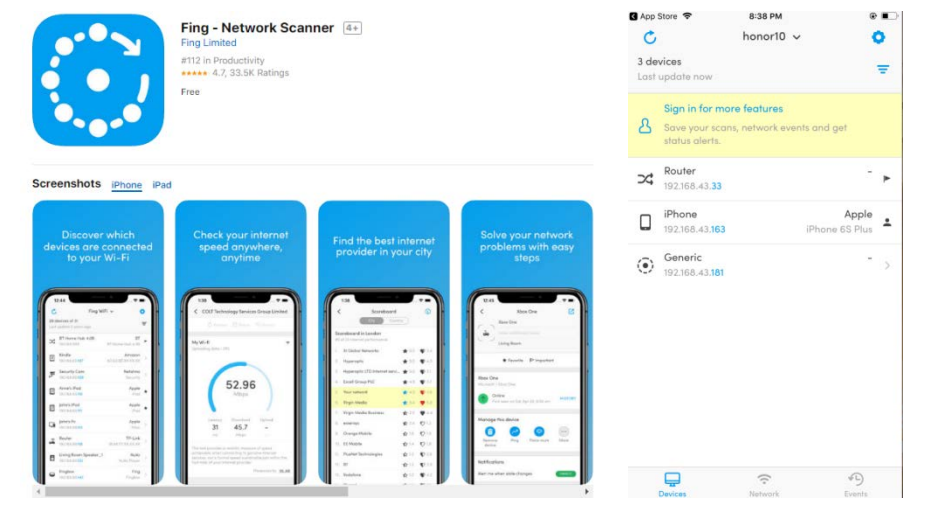

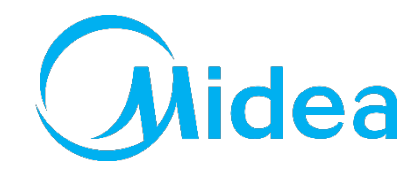

**Case 6.** Freezing at 99% of last stage of Step 4 when making the connection.

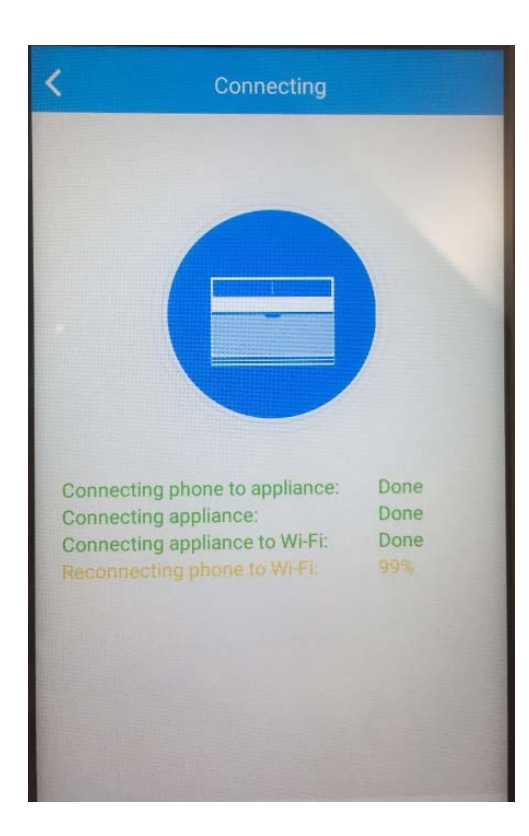

Solutions:

4. There may be multiple routers with the same WIFI ID and password. The A/C unit and mobile phone are connected to different router.

You can download WiFi Analyzer to check if there are more than 1 router sending out the WIFI signal with same name.

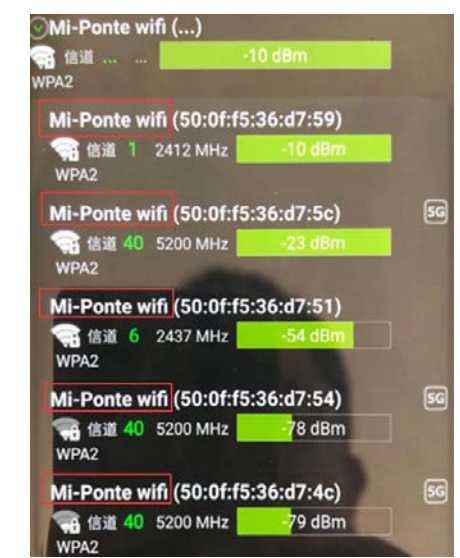

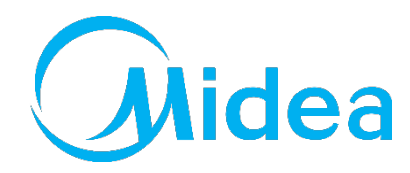

#### **APP Problems**

**Case 1.** Failure when register or login, error code: -9999.

#### Solutions:

- 1. Check the internet connection.
- 2. Go to the APP management page of mobile phone and grant the permission of WLAN.

If the error repeats, uninstall the app and re-install it again.

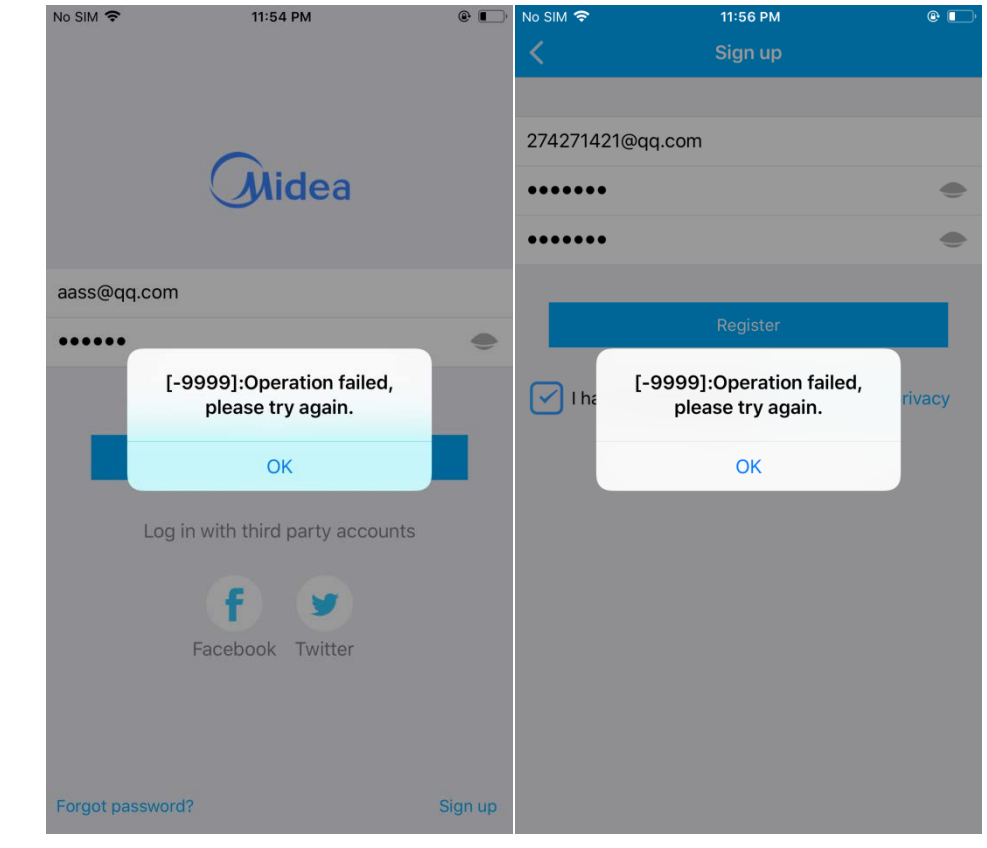

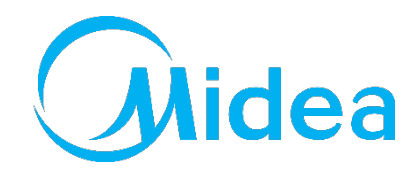

#### **APP problems**

#### **Case 2.** Modifying the A/C name.

#### Solutions:

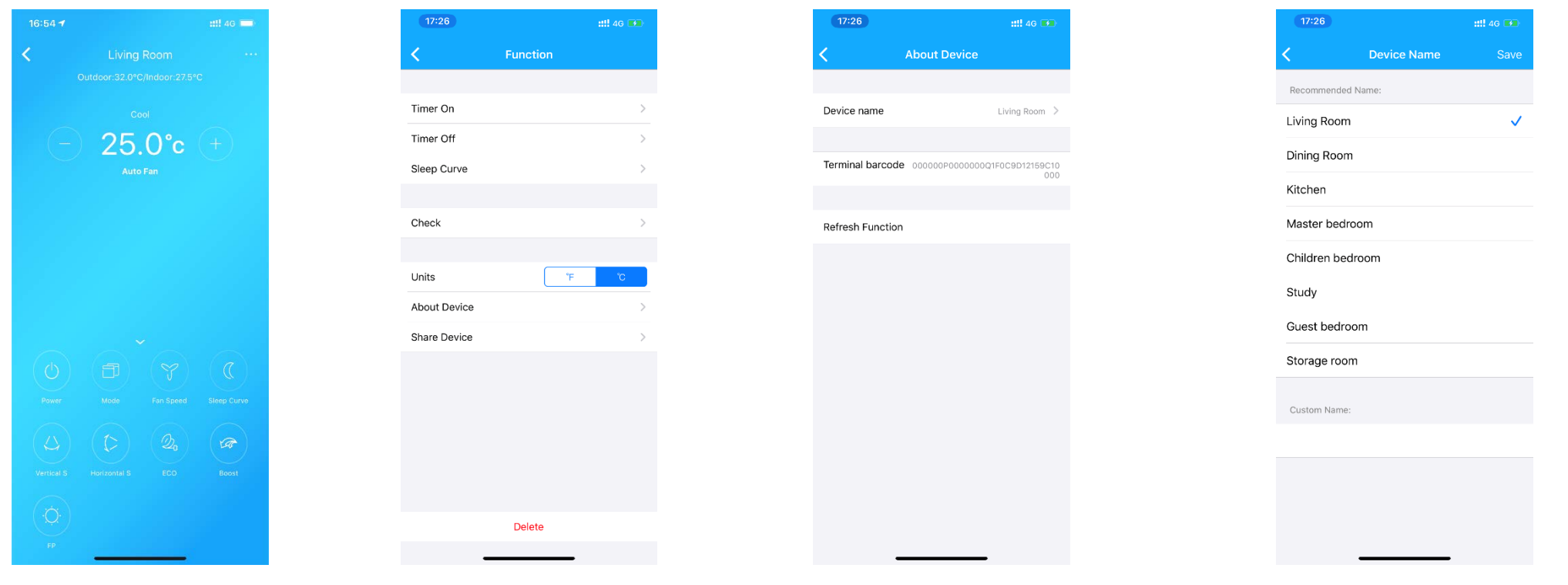

#### **APP problems**

Case 3. Why the A/C is offline?

#### Solutions:

- 1. Please check if the A/C unit is electrified.
- 2. Please check if the A/C unit is connected with the home router and make sure the SSID and password of home router never changed.
- 3. If the internet connection is OK, make sure there is no such situation that too many devices connected to the home router.

Make the A/C unit connect to the home router again.

|           | )                         | ::!! 46 💌 |
|-----------|---------------------------|-----------|
|           | Appliance                 | e         |
|           | L Add David               |           |
|           |                           | ,e        |
|           | Living Room               | Offline   |
|           |                           |           |
|           | + Add Shared De           | evice     |
| account h | older to control the devi | ce.       |
|           |                           |           |

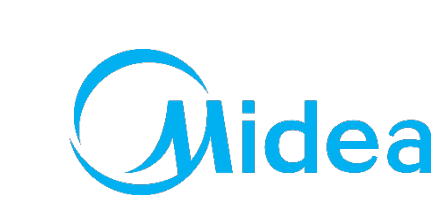

#### **APP problems**

**Case 3.** Why the A/C disappears?

- 1. It maybe the internet connection problem. Pull down the page to refresh serve data.
- 2. Other user bonded this A/C, so it will disappear from current user' s device list.
- 3. If the shared device disappears, the user sharing it has deleted it or it is bonded to other user.

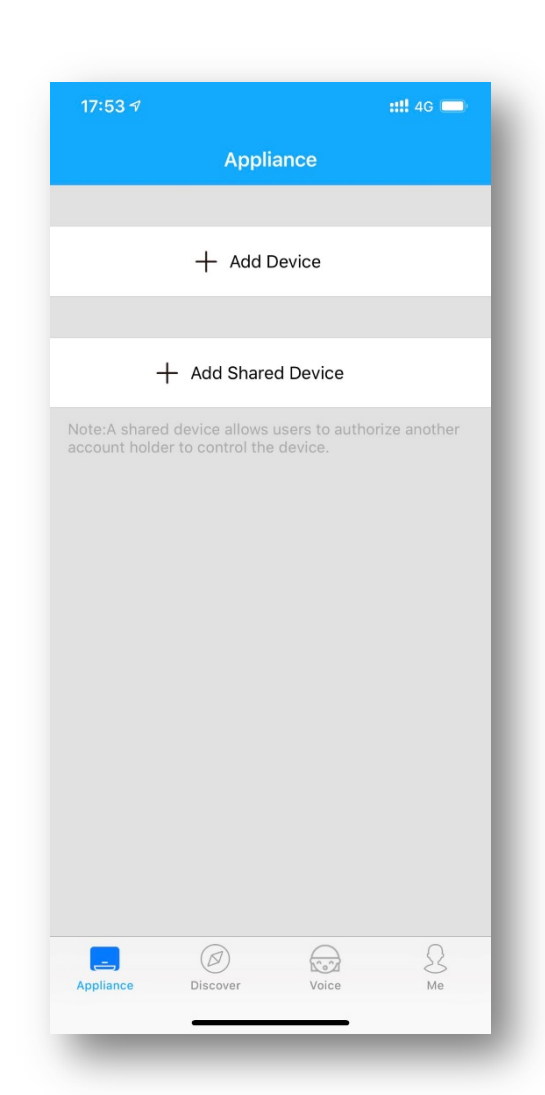

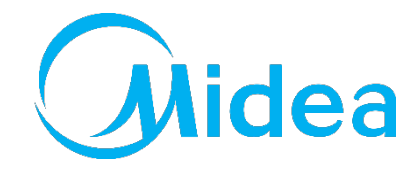

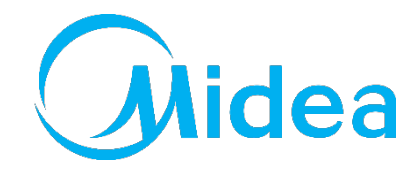

#### **APP problems**

**Case 4.** Why the mobile phone screen is black when trying to scan the QR code?

Solutions:

1. The APP doesn't get the permission of camera, please grant it.

**Case 5.** Why there is no WIFI named as "net\_ac\_\*\*\*\*" after AP mode is active?

- 1. Cut off the power and re-power the A/C unit again in 2 minutes and set AP mode.
- 2. If P7 error code shows, it could be the connection problem or inner problem of WIFI module, please contact after-service team to check or replace it.

#### **APP problems**

Case 6. Why there is no any response while scanning the QR code?

- 1. Try to adjust the angle or distance while scanning.
- If the QR code is damaged, try to use "Manual Setup". Go the WLAN setting of mobile phone and connect the WIFI named as "net\_ac\_\*\*\*\*" and the password is "12345678".

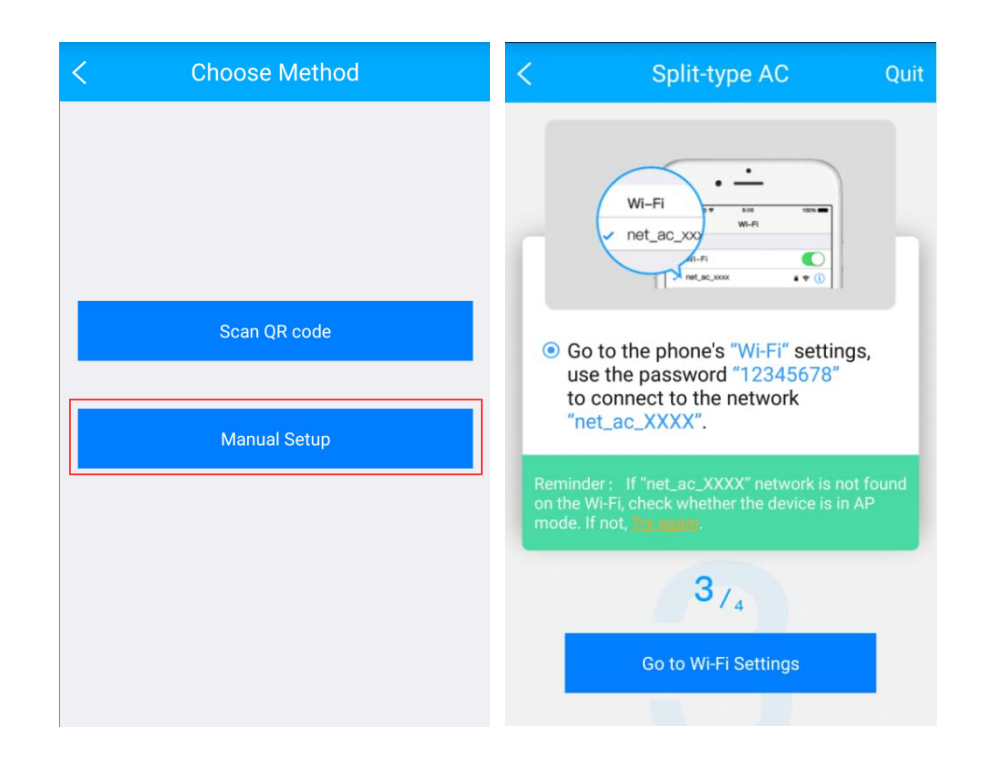

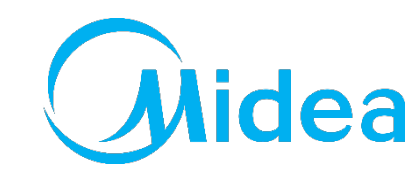

#### **APP problems**

**Case 7.** Why there is no AP displayed after "LED" button is pressed 7 times?

#### Solutions:

- 1. Press LED button once more to turn on display, meanwhile check the WLAN setting of phone if there is the WIFI named as "net\_ac\_\*\*\*\*".
- 2. If the WIFI signal is there, the display board may have problem or POWER button was pressed after AP mode is active.

If the WIFI signal isn't there, pull out the WIFI module and plug it in again after cut off the power of A/C unit and try again. Or the WIFI module is broken.

| <b>midea-ly-54D0</b><br>加密(可使用 WPS) | 6 🧟 |
|-------------------------------------|-----|
| <b>midea_fa_1392</b><br>加密          |     |
| <b>midea_yl_007</b><br>加密           |     |
| <b>midea_yl_5G</b><br>加密            |     |
| net_ac_4DD1                         |     |
| 加密                                  |     |
| Smart-AI5<br>加密(可使用 WPS)            |     |
| Smartbg<br>加密                       |     |
| <b>TP-LINK_04C2</b><br>加密           |     |

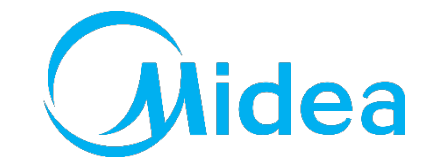

#### **APP problems**

**Case 7.** Why some functions of A/C unit are available in the remote controller but not in the APP?

About Device

#### Solutions:

- 1. After making A/C unit connect to the WIFI, there is a function information for your choice when you press the device first time. When you made the choice, the functions will upload to the serve. But some old models don' t have this function or uploading failure will cause the problem.
- 2. You can refresh the function uploading according to following steps.

Function

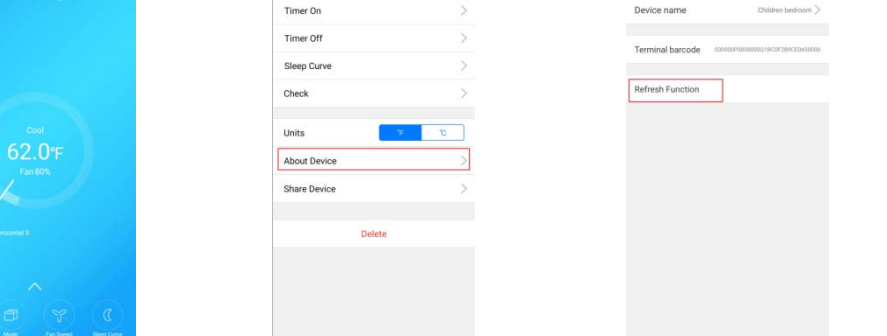

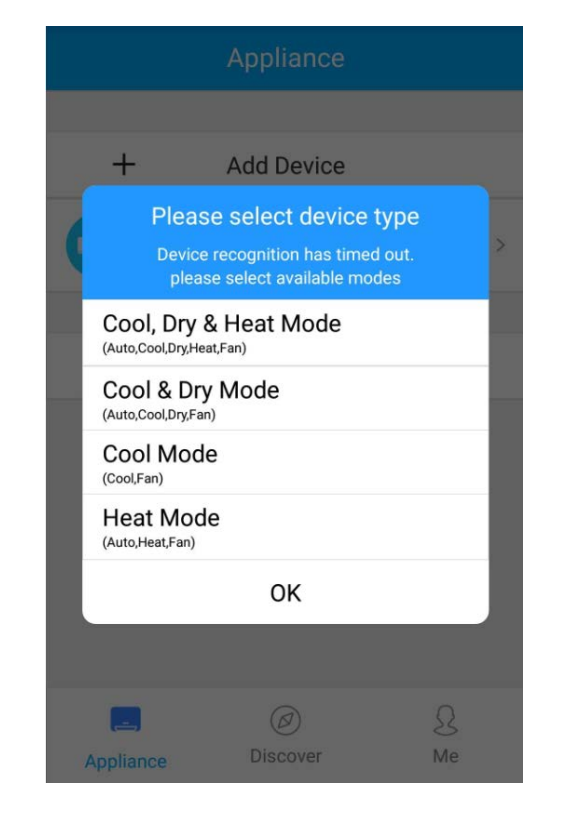

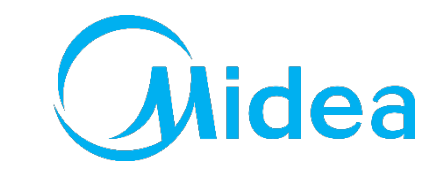

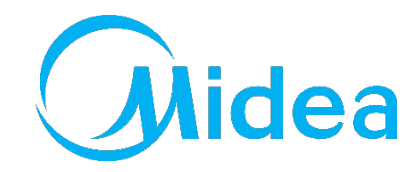

#### **APP problems**

**Case 7.** APP crash when start.

- 1. Quit the APP completely (delete the background program) and restart.
- 2. Uninstall the app and reinstall it from App Store or Google Play and try again.
- 3. Try other mobile phone. Some phone with very old OS may cause crash problem. The APP is available for Android 4.0 or iOS 8.0 or later version.

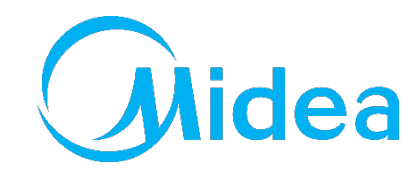

#### **APP problems**

#### **Case 7.** How to share the A/C device to other user?

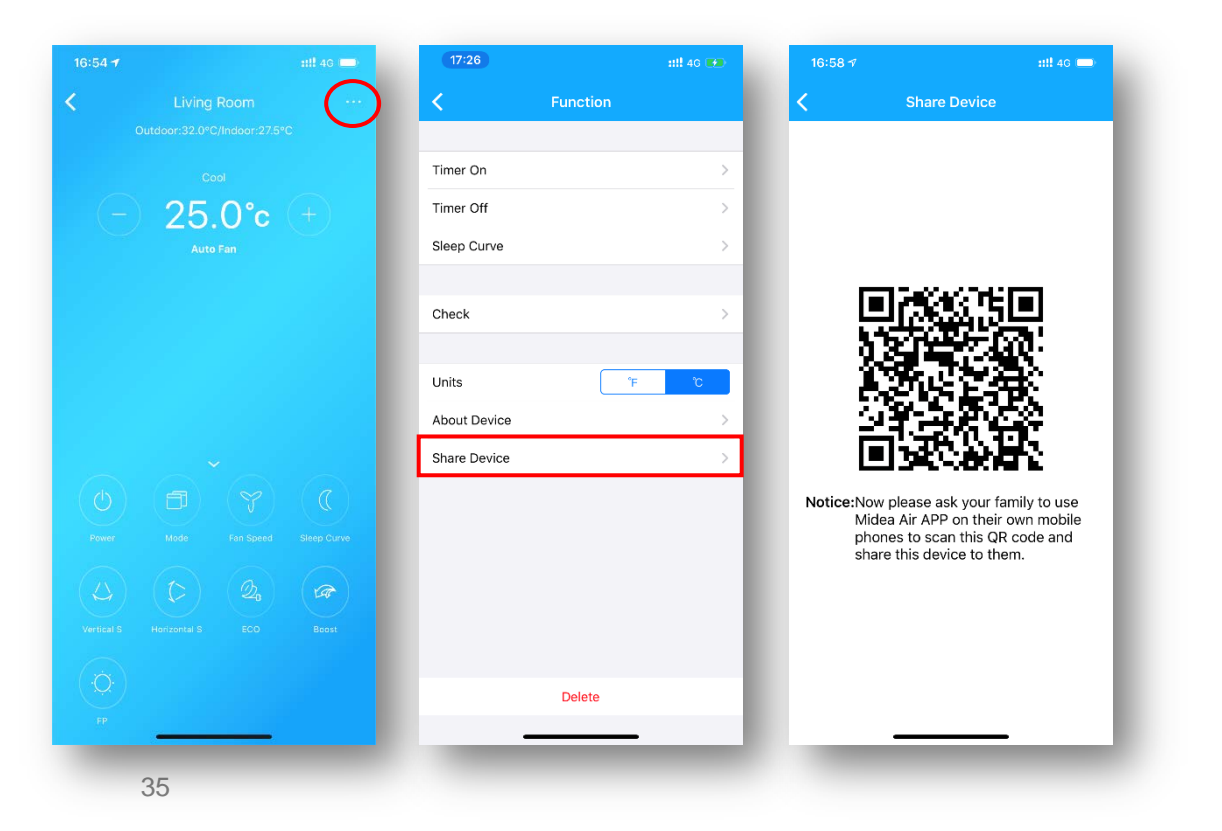

#### Solutions:

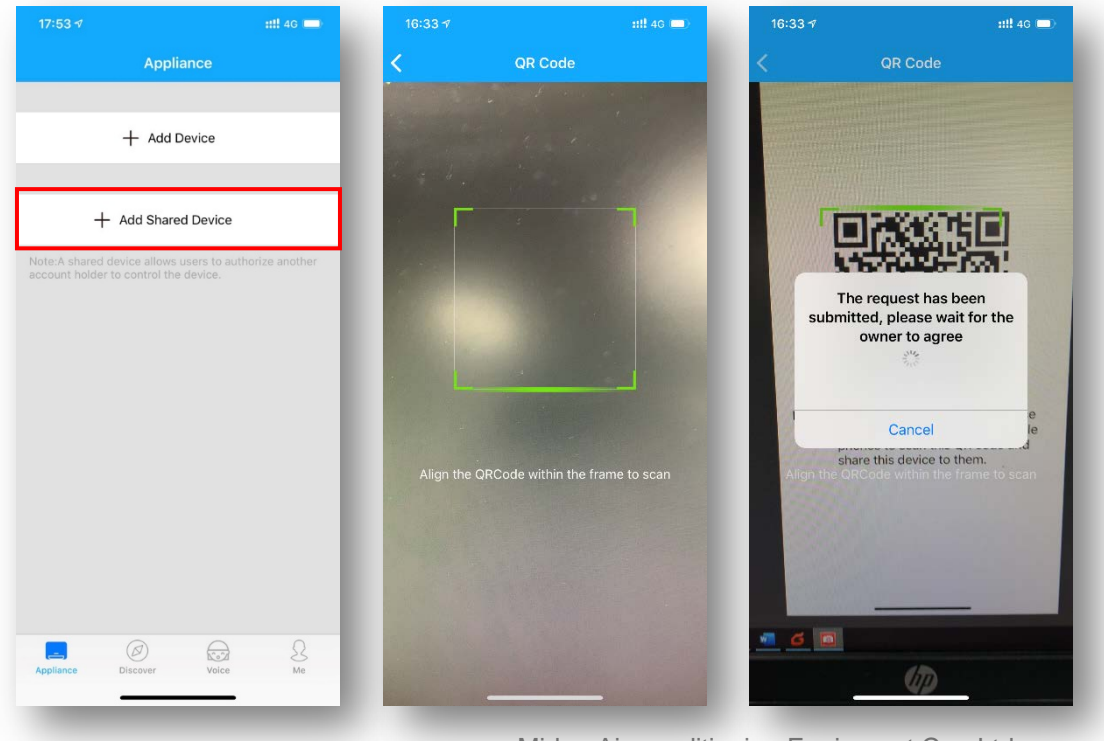

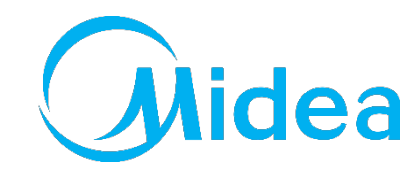

#### If problem cannot be solved

#### Feedback necessary information to us

| Time              | Location | User Name                          | Problem Description                                                                                    | With pictures or Video | AC Model /<br>Barcode      | APP name<br>/ Version | Phone Type<br>/<br>OS version | Terminal Barcode                                                                                                    |
|-------------------|----------|------------------------------------|----------------------------------------------------------------------------------------------------|------------------------|----------------------------|-----------------------|-------------------------------|----------------------------------------------------------------------------------------------------|
| 18-02-12<br>18:12 | US       | <u>zhfmtr@gmail.</u><br><u>com</u> | Tip 4042 code<br>Do not operate for a period<br>of time. After entering, it<br>will prompt Error Code. |                        | DF6-AC<br>83748919434<br>3 | Midea Air<br>1.2.1    | iPhone 6 SP<br>IOS 11.3       | Back     Information     Save       Profile Photo     Image: ConditionerC7BA       Full Name     Air ConditionerC7BA       Terminal barcode     00000P000000001BC0F2BA7C7BA0       Delete     Delete |

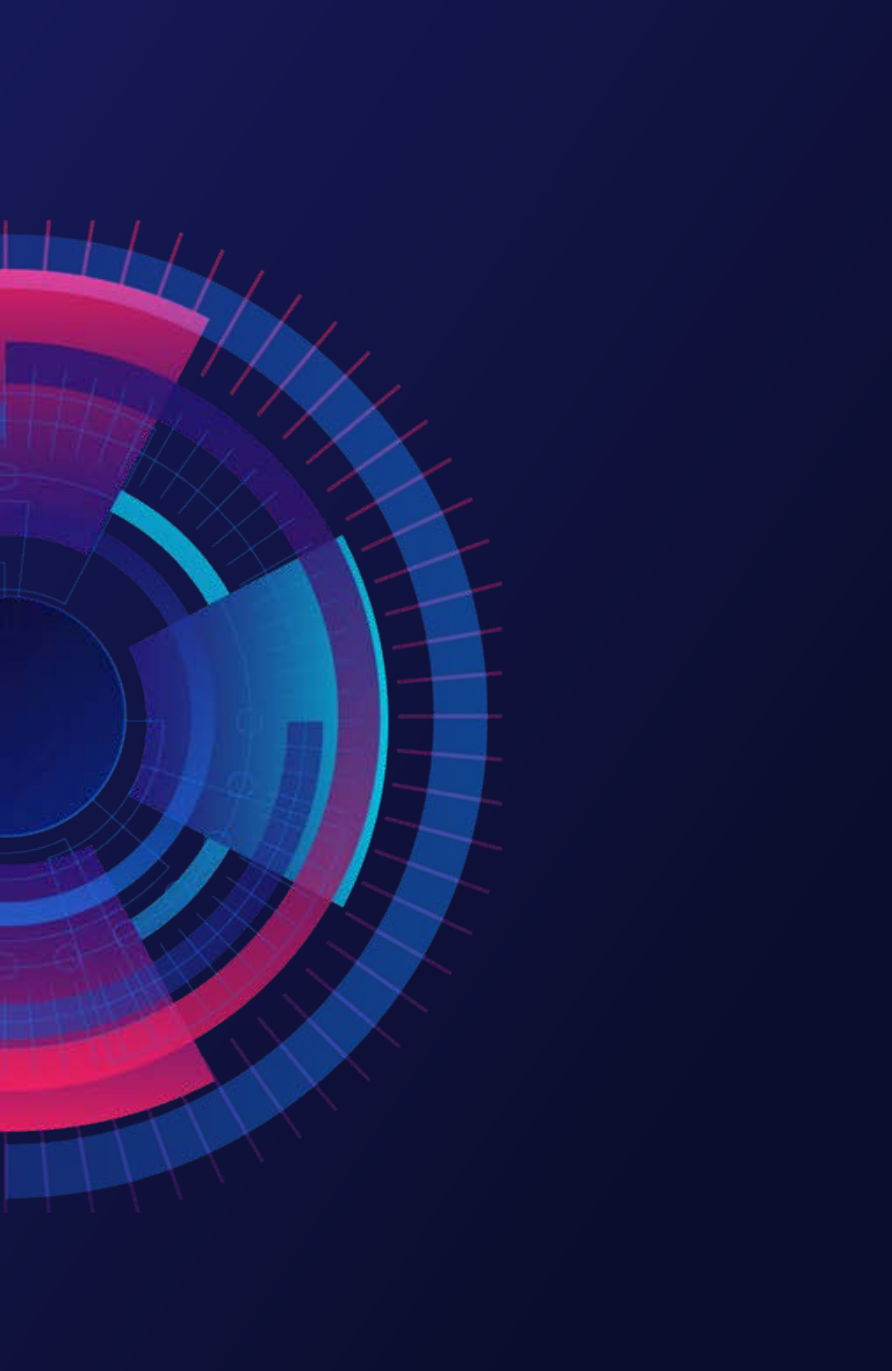

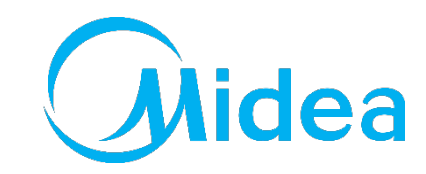

# /03

#### WIFI Control and Intelligent Speakers

How to use Echo and Google Home to Control

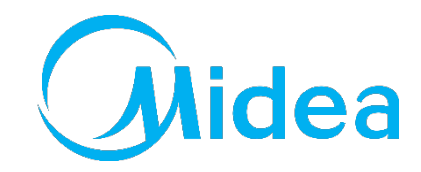

In November, 2014, Amazon presented a whole new intelligent speaker Echo which integrated voice interaction

There are 2 types of Amazon speakers till now, **Echo** and **Echo Show**. Call Echo/Amazon/Alexa to wake them up.

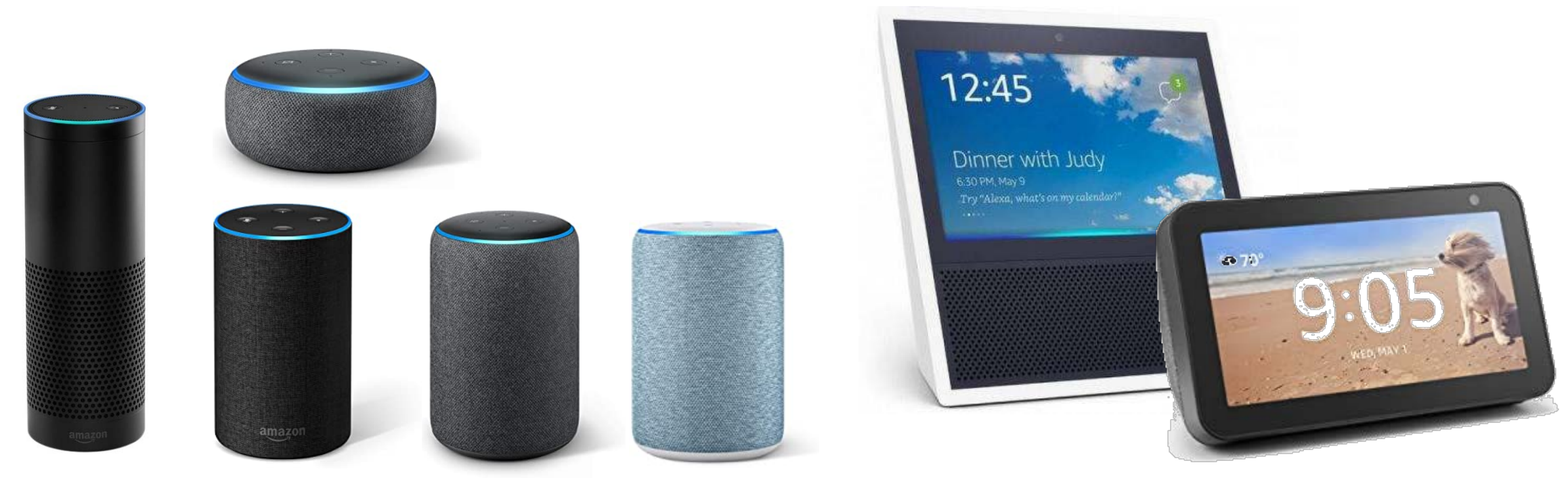

Smart Home Skill: User can control air-conditioners directly without wake up special skill. But only On/Off, mode, temperature and fan speed. A certificate will be issued by Amazon, and all features are limited. Custom skill: Extended Features are supported without Amazon certification. Users have to wake up 3the custom skill (Midea Air/Nethome Plus) to control air-conditioners.

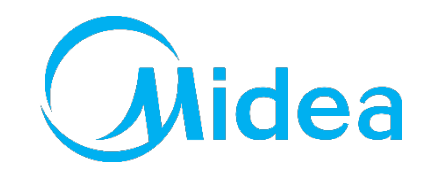

Google published its own intelligent speaker Google Home integrated voice interaction on Oct 5<sup>th</sup>, 2016.

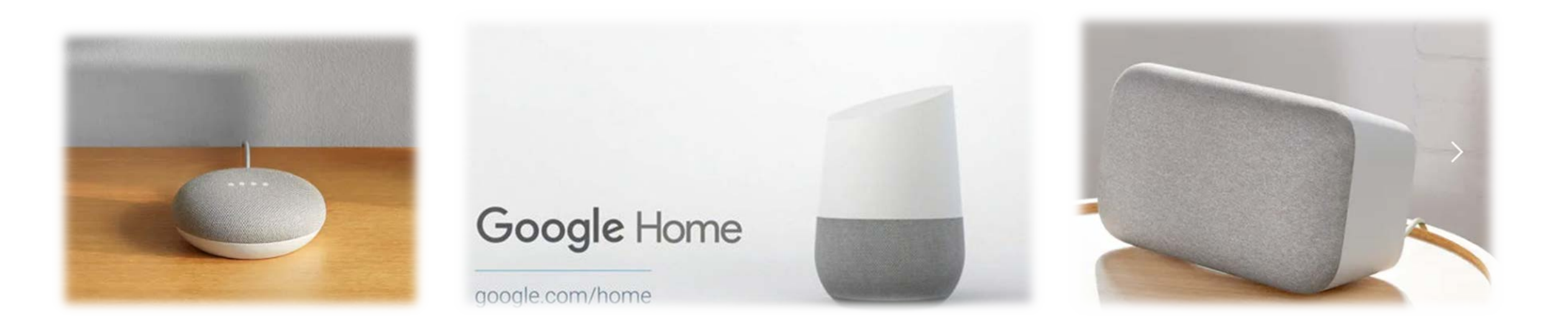

The control of air-conditioner is almost same as Echo, but the wake up directive is "Ok, google".

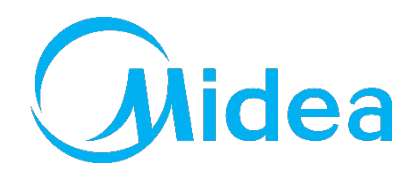

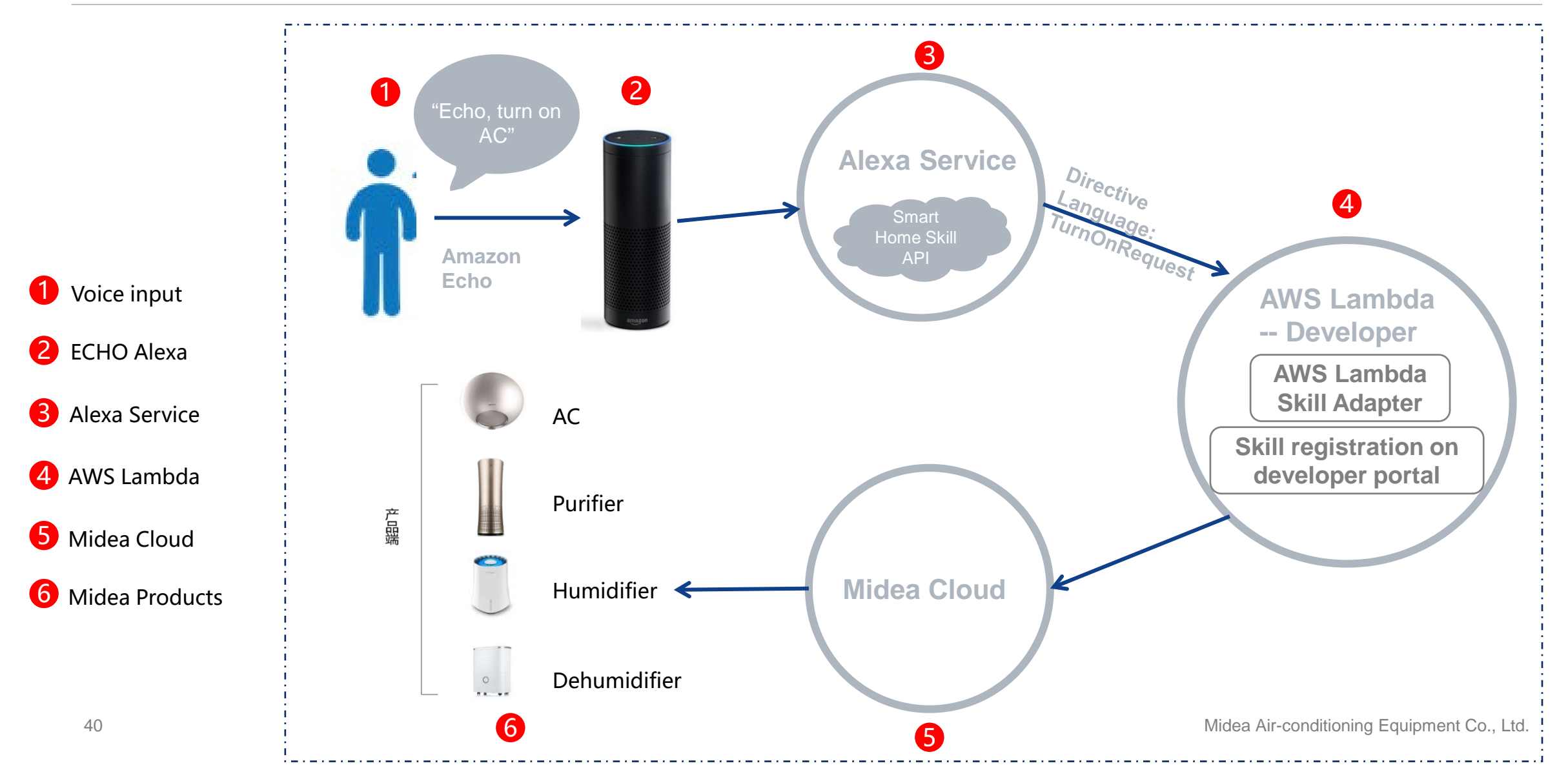

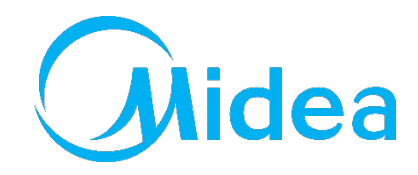

amazon echo

1. Download Midea Air (or Nethome Plus) and Amazon Alexa app from App Store or Google Play.

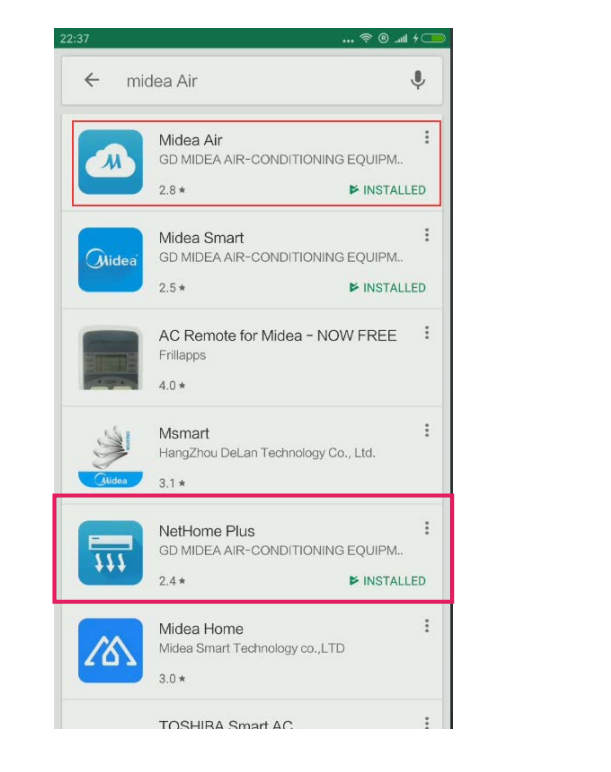

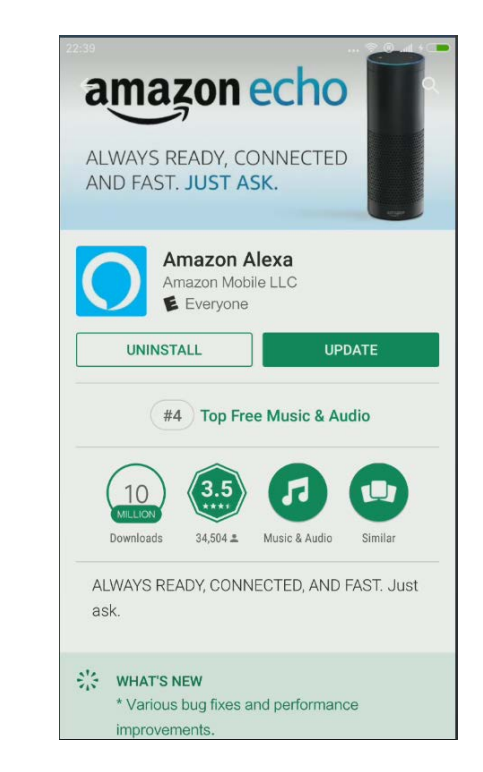

2. Connect the air-conditioner to internet via Midea Air app according to the prompts.

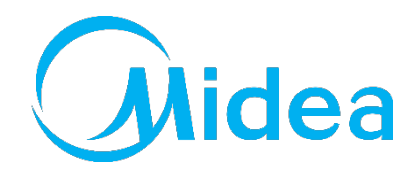

amazon echo

3. Configure your Echo speaker via Alexa app according to the prompts.

| •• • == • • • • • • • • • • • • • • •             | 9:45 ♥ ::::? +<br>Getting Started with Alexa                                           | 9:46 ⊗ ﷺ *                                                                     | 9:47 * ::::₹+           | 9:48                                              |
|---------------------------------------------------|----------------------------------------------------------------------------------------|--------------------------------------------------------------------------------|-------------------------|---------------------------------------------------|
|                                                   | Welcome to Alexa!                                                                      | Choose a device to set up                                                      | Choose Language         | Begin Echo setup                                  |
|                                                   | Get started with these easy steps:                                                     | By proceeding, you agree to the terms found here.                              |                         | Let's get your Echo connected to Wi-Fi so you can |
| Email (phone for mobile accounts) Amazon password | <ul> <li>Connect your device to Wi-Fi</li> <li>Learn how to use your device</li> </ul> | Echo<br>Hands-free convenience with a light<br>ring for status.                | English (United States) | start using it.                                   |
| Show password                                     |                                                                                        |                                                                                |                         |                                                   |
| SIGN IN<br>New to Amazon?                         |                                                                                        | Echo Dot                                                                       |                         |                                                   |
| CREATE A NEW AMAZON ACCOUNT                       |                                                                                        | Hands-free access to Alexa through your speakers.                              |                         |                                                   |
|                                                   |                                                                                        |                                                                                |                         |                                                   |
| © 1996-2018, Amazon.com, Inc. or its affiliates   | Begin Setup                                                                            | Echo Dot Kids Edition<br>Hands-free access to Alexa, designed<br>for children. | Continue                | Connect to Wi-Fi                                  |
|                                                   | Sign out                                                                               |                                                                                | Cancel setup            | Cancel setup                                      |

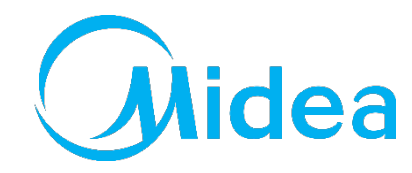

# amazon echo

#### 3. Configure your Echo speaker via Alexa app according to the prompts.

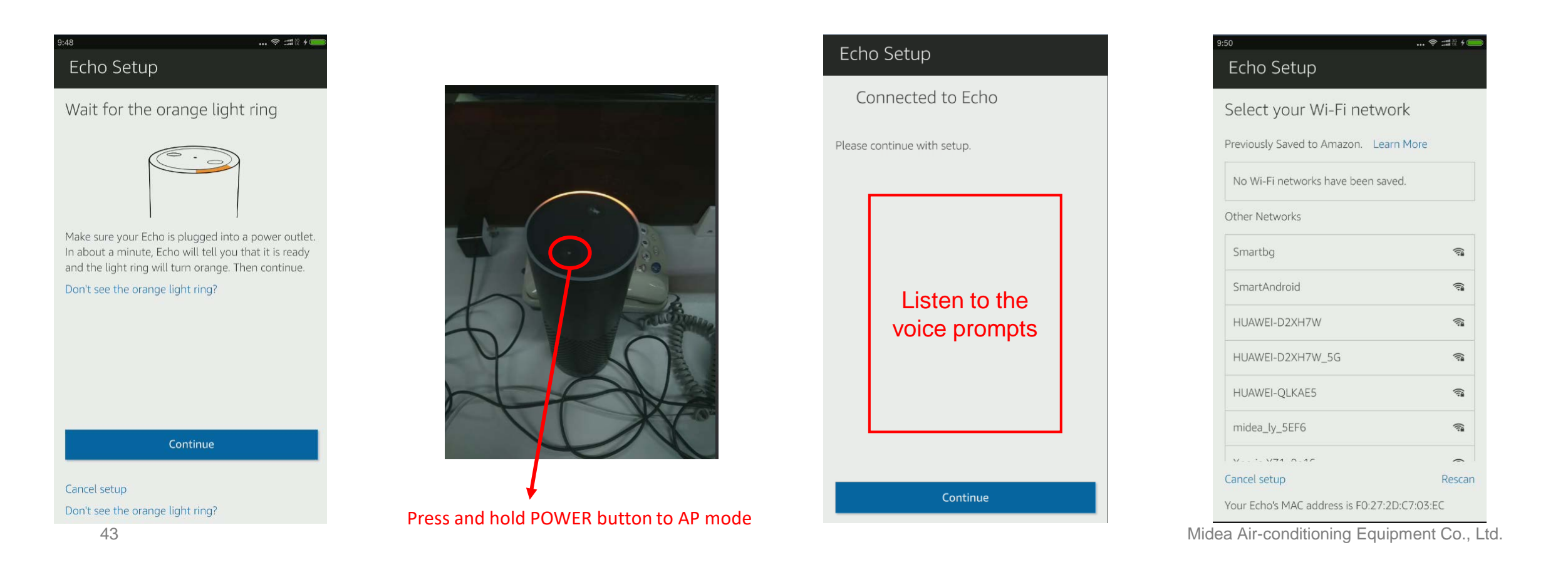

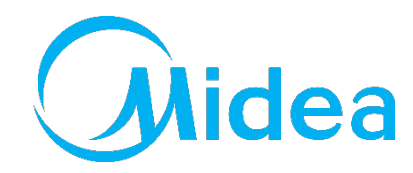

# amazon echo

3. Configure your Echo speaker via Alexa app according to the prompts.

| 9:50 * :#8+<br>Echo Setup                                                                       | 9:51 ≈ ≈                                            | 9:52 ♥ :::#8 +                                                                                                    | 9:53 ♥ ::#8 +                                                                                                    |
|-------------------------------------------------------------------------------------------------|-----------------------------------------------------|----------------------------------------------------------------------------------------------------|----------------------------------------------------------------------------------------------------|
| Select your Wi-Fi network           Network         midea_ly_5EF6           Forget this network | Preparing your Echo<br>This may take a few minutes. | Setup Complete<br>Echo is now connected to Wi-Fi.<br>You can use "Echo" to wake up you device and start<br>responding to questions and commands. | Things to Try<br>"Alexa, tell me what I want to hear"<br>Create custom responses with the Sidekick Skill<br>Blueprint Learn more                                                                                                    |
|                                                                                                 |                                                     | "Echo, what's the weather ?"                                                                                                    | Welcome!<br>Amazon is excited to bring you Alexa on Shane's<br>Echo. Please refer to the providers' website for<br>details on supported Alexa features and<br>functionality. Follow the link below to customize<br>your Alexa experience. |
|                                                                                                 |                                                     |                                                                                                    | Remove card Learn more                                                                                                    |
| Connect                                                                                         |                                                     |                                                                                                    | Less ^                                                                                                    |
| Choose a different network                                                                      |                                                     | Continue                                                                                                    | Welcome!<br>Amazon is excited to bring you Alexa on Shane's                                                                                                    |

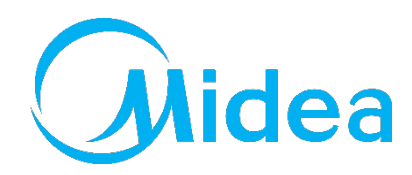

# amazon echo

#### 4. Configure Midea Air Skill.

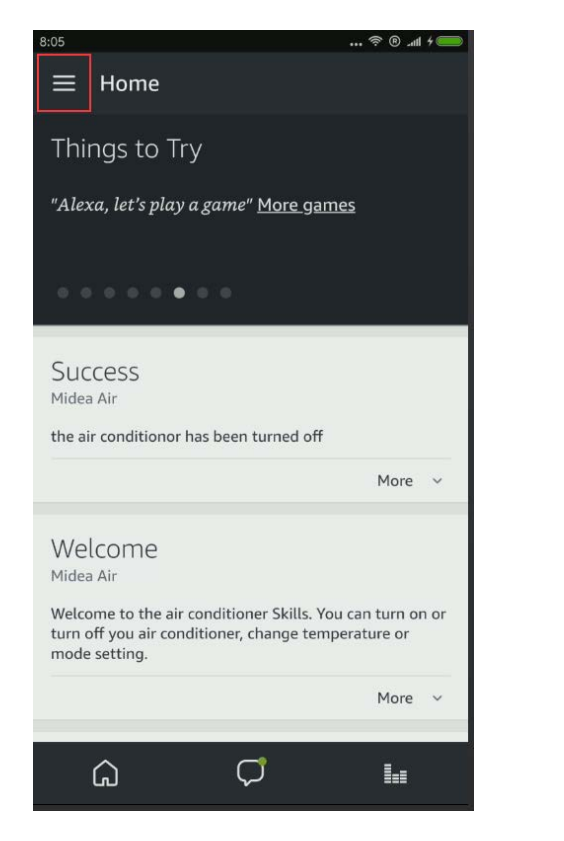

| 10:02                 | 📚 💷 🕅                           |
|-----------------------|---------------------------------|
| Home                  | 🗏 Home                          |
| Now Playing           | Things t                        |
| Music, Video, & Books | "Alexa, tell m                  |
| Lists                 |                                 |
| Reminders & Alarms    |                                 |
| Skills                | Welcom                          |
| Smart Home            | Amazon is ex<br>Echo, Please    |
| Things to Try         | details on su<br>functionality. |
| Settings              | Customizo Al                    |
| Help & Feedback       | Remove care                     |
| Not Shane? Sign out   |                                 |
|                       | Molcom                          |
|                       | welcom                          |
|                       | Amazon is ex                    |

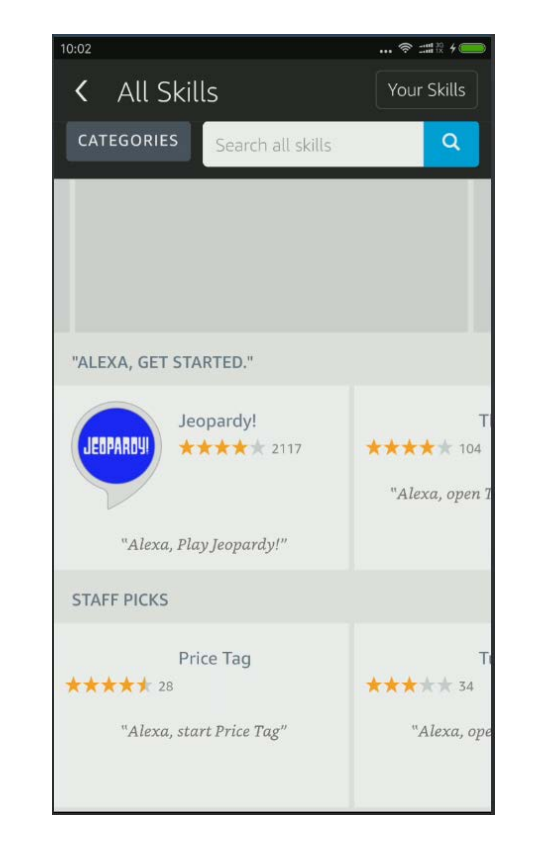

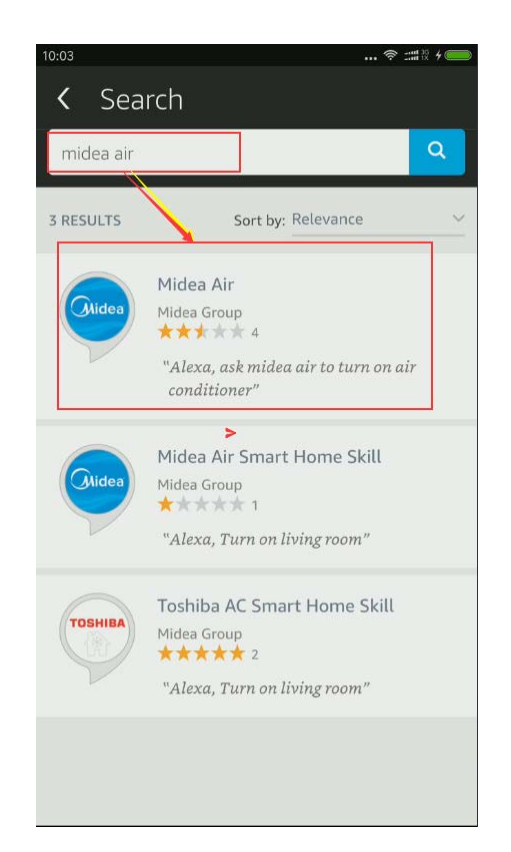

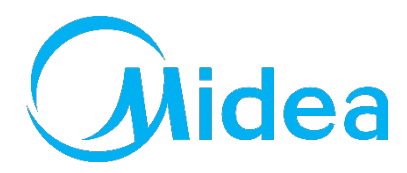

# amazon echo

#### 4. Configure Midea Air Skill.

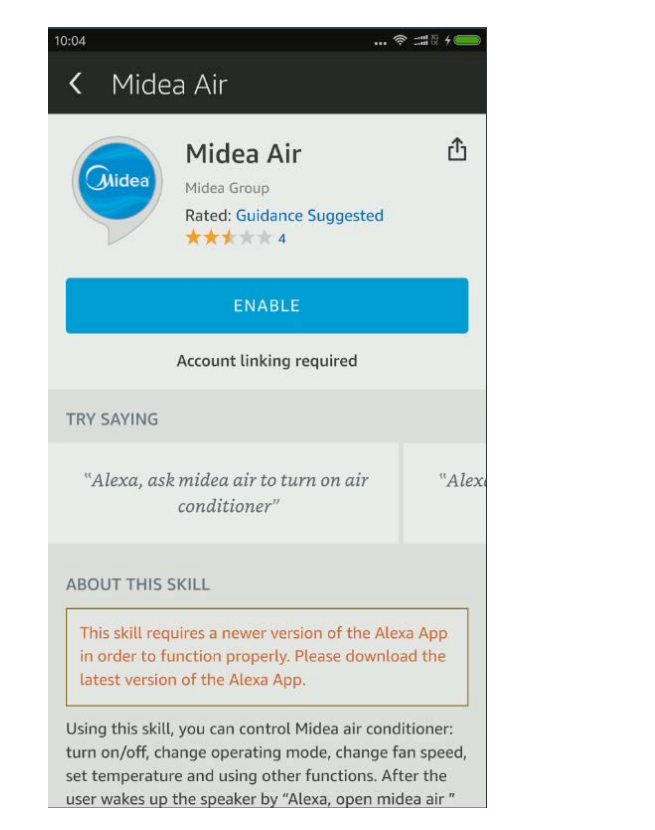

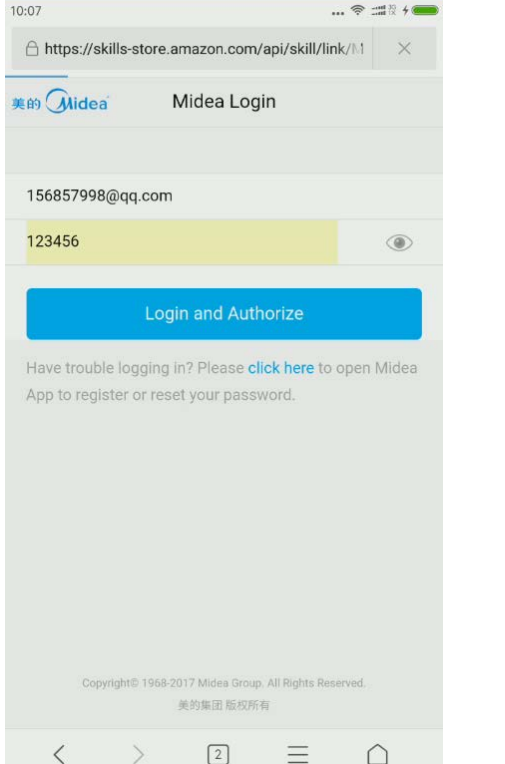

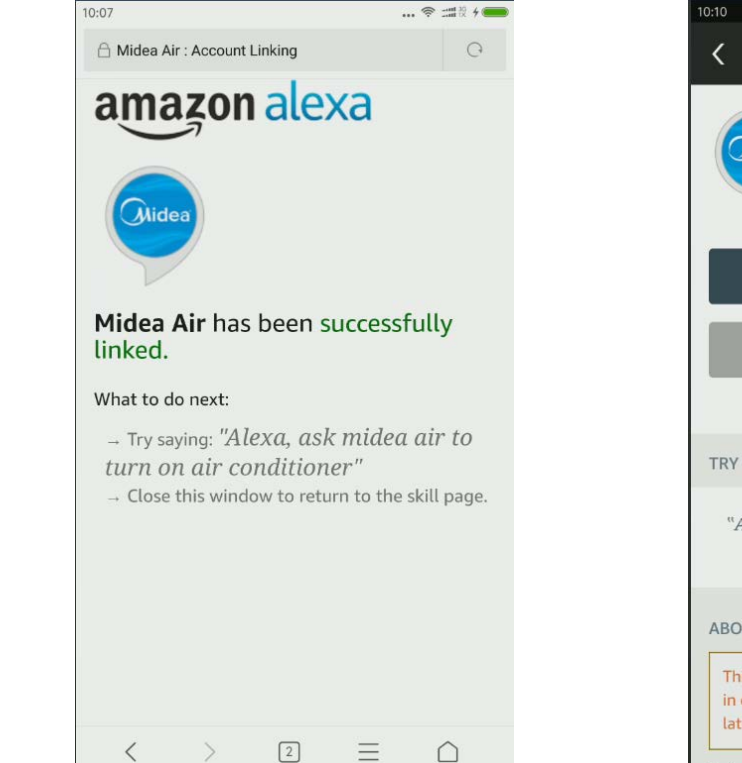

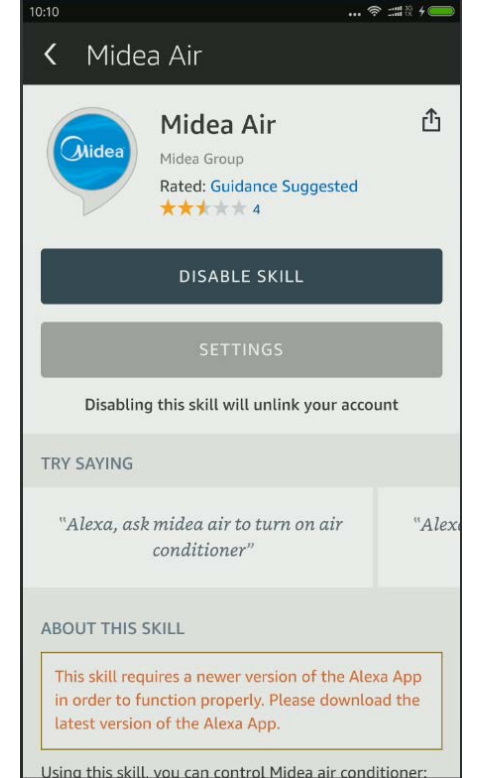

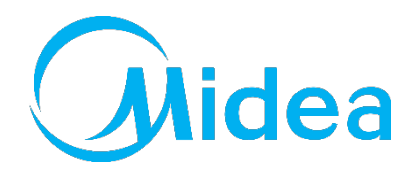

# amazon echo

#### 5. Voice command

| Function            | Parameter | Command                                       |
|---------------------|-----------|-----------------------------------------------|
| On /off             | Turn on   | Echo, turn on the air conditioner             |
| Un/on               | Turn off  | Echo, turn off the air conditioner            |
|                     | 62°F      | Echo, set air conditioner to 62 degrees       |
|                     | 63°F      | Echo, set air conditioner to 63 degrees       |
| Tomporature cotting | 86°F      | Echo, set air conditioner to 86 degrees       |
| remperature setting | 17°C      | Echo, set air conditioner to 17 degrees       |
|                     | 29°C      | Echo, set air conditioner to 29 degrees       |
|                     | 30°C      | Echo, set air conditioner to 30 degrees       |
|                     | Cool      | Echo, set air conditioner to cool mode        |
| Mode setting        | Heat      | Echo, set air conditioner to heat mode        |
|                     | ECO       | Echo, set air conditioner to ECO mode Air-cor |

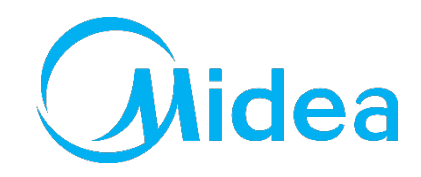

# Google Home

1. Download Midea Air (or Nethome Plus), Google Home and Google Assistant app from Google Play.

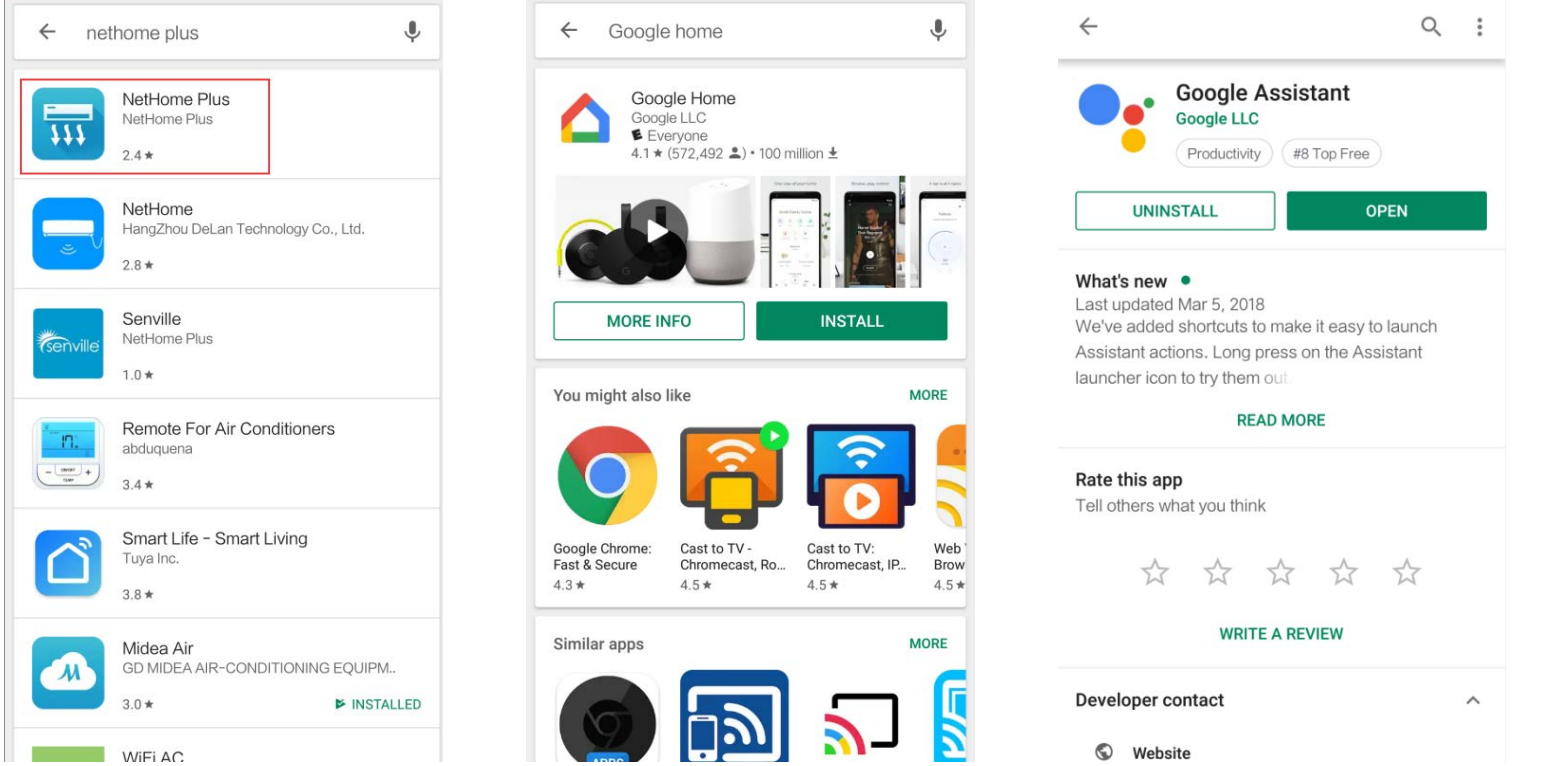

2. Connect the air-conditioner to internet via Midea Air (or Nethome Plus) app according to the prompts.

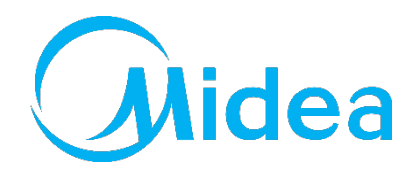

# Google Home

#### 3. Configure your Google Home speaker via app according to the prompts.

#### 4. Link Nethome Plus to Google Home

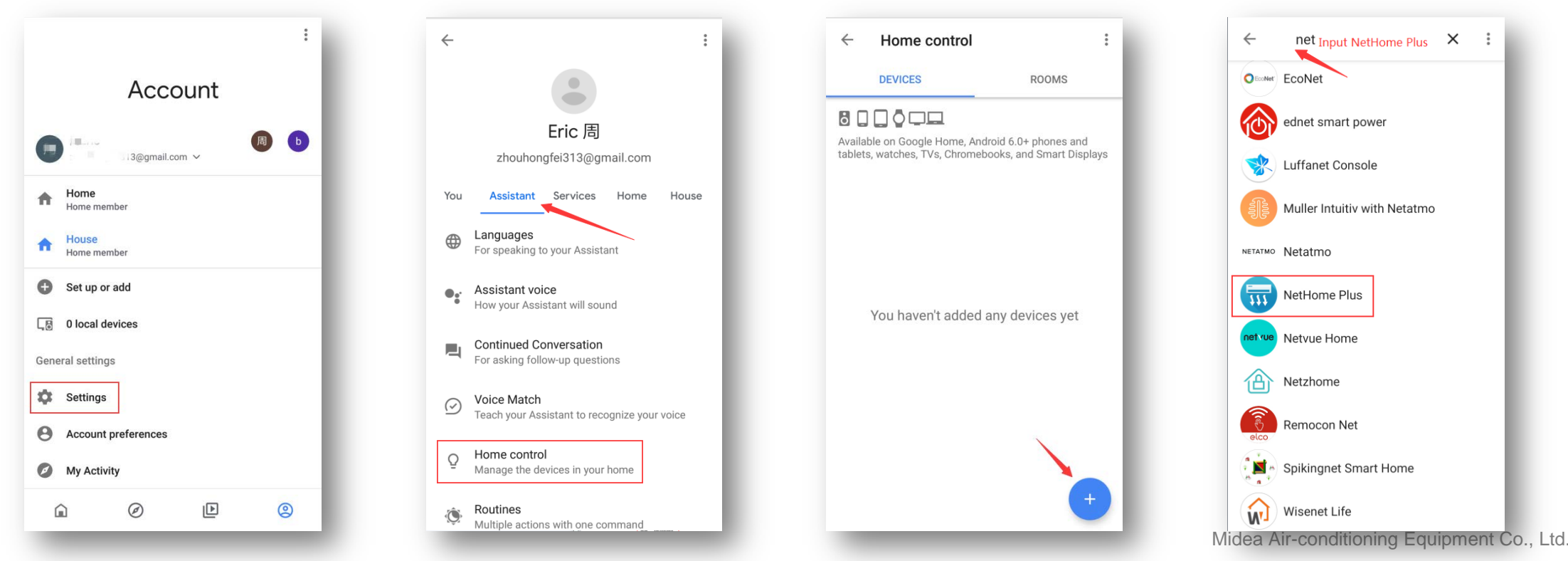

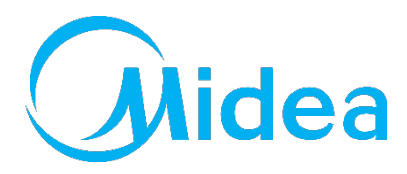

# Google Home

#### 4. Link Nethome Plus to Google Home

| 🛆 Login                                                                                        | 0                | $\leftarrow$ Assign rooms         | DONE : |                                                                                     |
|------------------------------------------------------------------------------------------------|------------------|-----------------------------------|--------|-------------------------------------------------------------------------------------|
| NetHome Plus                                                                                   |                  | Hiving Room<br>Tap to assign room | *      | Try saying these things to the Google Assistant to control your smart home devices. |
| rgww@qq.com Login and Authorize Have trouble logging in? Please click here to ope              | مہر<br>n<br>word |                                   |        | Turn on the Living Room<br>What's the temperature inside?                           |
| nput your account and password of Ne<br>Plus                                                   | tHome            |                                   |        |                                                                                     |
| Copyright© 1968-2018 NetHome Plus. All Rights Reserve<br>Terms & Conditions and Privacy Policy | d.               |                                   | _      | GOT IT                                                                              |

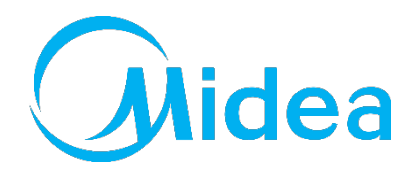

# Google Home

#### 5. Voice command

| Function            | Parameter | Command                                         |
|---------------------|-----------|-------------------------------------------------|
| Ora /aff            | Turn on   | OK, Google, turn on the air conditioner         |
| On/on               | Turn off  | OK, Google, turn off the air conditioner        |
|                     | 62°F      | OK, Google, set air conditioner to 62 degrees   |
|                     | 63°F      | OK, Google, set air conditioner to 63 degrees   |
| <b>T</b>            | 86°F      | OK, Google, set air conditioner to 86 degrees   |
| Temperature setting | 17°C      | OK, Google, set air conditioner to 17 degrees   |
|                     | 29°C      | OK, Google, set air conditioner to 29 degrees   |
|                     | 30°C      | OK, Google, set air conditioner to 30 degrees   |
| Mode setting        | Cool      | OK, Google, set air conditioner to cool mode    |
|                     | Heat      | OK, Google, set air conditioner to heat mode    |
|                     | ECO       | OK, Google, set air conditioner to ECO imode Eq |

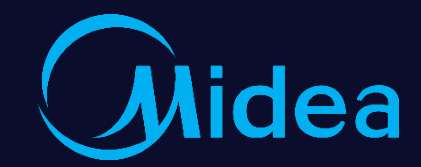

# **Thanks** Make Yourself Home

Dennis Huang Midea Air-conditioning Equipment Co., Ltd.